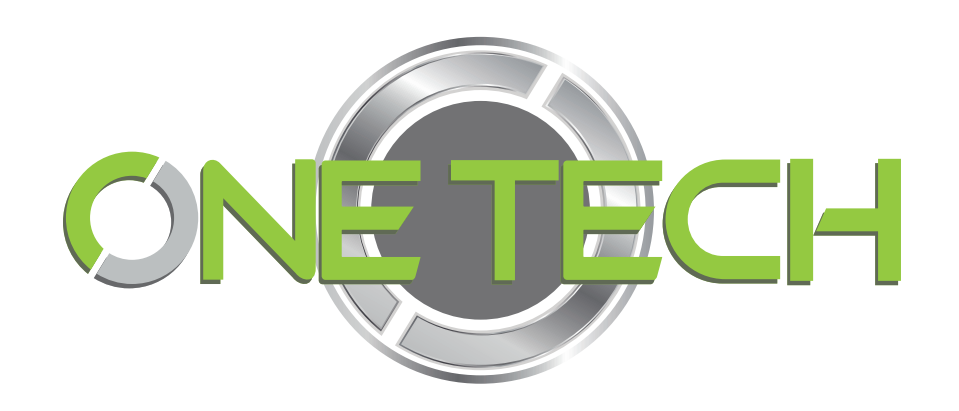

# **RFID** reader PC

# Demo user manual

**C**#

# Contents

| 1. Summary                            | 3 -    |
|---------------------------------------|--------|
| 1.1 Summary of content                | 3 -    |
| 1.2 Open demo software                | - 3 -  |
| 1.3 Software language                 | - 4 -  |
| 1.3.1 Simplified Chinese              | - 4 -  |
| 1.3.2 English                         | - 4 -  |
| 2. Connect reader                     | 5 -    |
| 2.1 Serial communication connection   | 5 -    |
| 2.2 Network communication connection  | 7-     |
| 2.2.1 TCP Client connection mode      | 7-     |
| 2.2.2 TCP Server connection mode      | 9 -    |
| 2.2.3 Search Device                   | 10 -   |
| 2.3 RS485 communi cation connection   | 16 -   |
| 2.4 USB communication connection      | 17 -   |
| 2.5 Disconnect reader                 | 18 -   |
| 3. Quick - start guide                | 19 -   |
| 3.1 Read and write function           | 19 -   |
| 3.2 Read tag                          | 21 -   |
| 3.2.1 Read EPC                        | 21 -   |
| 3.2.2 Read TID                        | 22 -   |
| 3.2.3 Stop reading                    | 23 -   |
| 3.3 Write tag                         | 23 -   |
| 3.3.1 Write EPC                       | 23 -   |
| 3.3.2 Write Userdata                  | 24 -   |
| 3.4 Information display               | 26 -   |
| 3.5 Restart reader                    | 27 -   |
| 3.6 Reader information                | 27 -   |
| 3.7 Baseband information              | 28 -   |
| 3.8 Check connected antenna           | 28 -   |
| 4. Configuration                      | 29 -   |
| 4.1 Common configuration              | 29 -   |
| 4.1.1 Antenna power configuration     | 29 -   |
| 4.1.2 Antenna enable                  | - 30 - |
| 4.1.3 Serial port configuration       | - 30 - |
| 4.1.4 Network configuration           | 31 -   |
| 4.1.5 485 configuration               | - 32 - |
| 4.1.6 GPI configuration               | - 32 - |
| 4.1.7 GPI status query                | - 34 - |
| 4.1.8 GPO configuration               | - 34 - |
| 4.2 Advanced configuration            | - 36 - |
| 4.2.1 TCP server/client mode          | - 36 - |
| 4.2.2 Frequency hopping configuration | - 37 - |
| 4.2.3 Tag filter                      | - 39 - |

| 4.2.4 Automatic idle                    | - 39 - |
|-----------------------------------------|--------|
| 4.2.5 Wiegand configuration             | - 40 - |
| 4.2.6 Factory data reset                | - 42 - |
| 4.2.7 Breakpoint resume                 | - 42 - |
| 4.2.8 Get cache data                    | - 43 - |
| 4.2.9 Clear the cache data              | - 43 - |
| 4.2.10 EPC baseband configuration       | 44 -   |
| 4.2.11 DHCP configuration               | - 48 - |
| 4.2.12 Network self - checking          | 49 -   |
| 4.2.13 Antenna hub configuration        | 50 -   |
| 5. Advanced operation                   | - 50 - |
| 5.1 Custom read                         | - 50 - |
| 5.2 Advanced write                      | - 53 - |
| 5.3 Debug switch                        | - 55 - |
| 5.4 Sound                               | - 56 - |
| 5.5 Data export                         | - 56 - |
| 5.6 Software upgrade                    | - 58 - |
| 5.6.1 Application software upg rade     | - 58 - |
| 5.6.2 Baseband software upgrade         | - 59 - |
| 5.7 Relay                               | - 61 - |
| 5.8 Hub                                 | - 61 - |
| 5.9 WIFI                                | - 61 - |
| 5.9.1 Set the IP address of WiFi module | - 62 - |
| 5.9.2 Turn on WiFi module               | - 63 - |
| 5.9.3 Connect WIFI hotspot              | 64 -   |
|                                         |        |

## 1.Summary

#### 1.1 Summary of content

This document is prepared for users to understand the normalized operati on of the reader and the basic use of Demo software. The operating environment of the Demo software is .Net Framework2.0 of Windows platform.

All contents of this document, including text and pictures, are original. The company reserves the right to pursue legal liability for unauthorized use in commercial use.

Without authorization, the user shall not add, modify or delete the contents of this document, and shall not disseminate the document by means of network or CD - ROM. In case of violation, the conseque nces shall be borne by oneself.

#### 1.2 Open demo software

 open
 the
 demo
 software
 folder,
 double
 - click
 the
 ClouReaderDemo.exe

 application
 program, as shown in imaged-1

| 🄰 Hopeland BFID Nanager 2.17.0     |                                                                                                    |                                                                                                    |
|------------------------------------|----------------------------------------------------------------------------------------------------|----------------------------------------------------------------------------------------------------|
| Search Device(S) Connect Device(C) | Configuration(O) Tools(T) Help(H) Language(L) Option                                                                                                    |                                                                                                    |
|                                    |                                                                                                    |                                                                                                    |
| Type EPC TID UserDate              | a ReserveData TotalCount ANTI ANT2 ANT3 ANT4 RSSI<br>ANT3 ANT4 RSSI<br>ANT3 ANT4 RSSI<br>ANT3 ANT4 RSSI<br>ANT3 ANT4 RSSI<br>ANT3<br>ANT3<br>ANT17<br>ANT13<br>ANT17<br>ANT12<br>ANT3<br>ANT4<br>ANT3<br>ANT4<br>ANT5<br>ANT4<br>ANT5<br>ANT4<br>ANT5<br>ANT4<br>ANT5<br>ANT4<br>ANT5<br>ANT4<br>ANT5<br>ANT4<br>ANT5<br>ANT5<br>ANT4<br>ANT5<br>ANT5<br>ANT5<br>ANT5<br>ANT5<br>ANT5<br>ANT5<br>ANT5<br>ANT5<br>ANT5<br>ANT5<br>ANT5<br>ANT5<br>ANT5<br>ANT5<br>ANT5<br>ANT5<br>ANT5<br>ANT5<br>ANT5<br>ANT5<br>ANT5<br>ANT5<br>ANT5<br>ANT6<br>ANT5<br>ANT5<br>A | ANT2 ANT3 ANT4<br>ANT6 ANT7 ANT8<br>ANT16 ANT7 ANT8<br>ANT10 ANT11 ANT12<br>ANT10 ANT11 ANT12<br>ANT14 ANT15 ANT16<br>ANT18 ANT19 ANT20<br>ANT22 ANT23 ANT24<br>ANT22 ANT23 ANT24<br>ANT12 ANT23 ANT24<br>ANT12 ANT23 ANT24<br>ANT12 ANT23 ANT24<br>ANT12 ANT23 ANT24<br>CALL CONSECTION OF CONSECTION OF CONSECTIO |

Image1-1

## 1.3 Software language

## 1.3.1 Simplified Chinese

Click tool bar Language (L) - Simplified Chinese, the Demo software language can be changed to Chinese, the software will automatically restart and the reader needs to be reconnected, as shown in image<sup>[]</sup>-2

| 5                                                                     |                                    |
|-----------------------------------------------------------------------|------------------------------------|
| ▶ BFID读写器管理软件 2.17.0                                                  |                                    |
| 搜索设备(S) 连接读写器(C) 配置(O) 测试(D) 工具(T) 帮助(H) 语言(L) 选项                     |                                    |
|                                                                       |                                    |
|                                                                       |                                    |
|                                                                       | 法军协制。                              |
| Type EPC TID UserData ReserveData TotalCount ANTI ANT2 ANT3 ANT4 RSSI | ▼ 天线1 天线2 天线3 天线4                  |
|                                                                       | □ 天线5 □ 天线6 □ 天线7 □ 天线8            |
|                                                                       | □ 天线9 □ 天线10 □ 天线11 □ 天线12         |
|                                                                       | _ 天线13 _ 天线14 _ 天线15 _ 天线16        |
|                                                                       | □ 天线17 🔲 天线18 🔲 天线19 🔲 天线20        |
| <b>土</b> 拉铁司会                                                         | □ 天线21 □ 天线22 □ 天线23 □ 天线24        |
| 法检查书, 中国法法                                                            | 全选全不选                              |
| ほ疲力式: 串山连接 🗸                                                          | 读取方式:                              |
| 注槟参数:                                                                 | <ul> <li>循环</li> <li>单次</li> </ul> |
|                                                                       | <b>持效米利</b> ,                      |
|                                                                       |                                    |
| 确定                                                                    | ● 6L 标金 ● 65 标金 ● 65 标金            |
|                                                                       | 实时信息:                              |
|                                                                       |                                    |
|                                                                       | 标金忌数: 📙                            |
|                                                                       | 读取次数:                              |
|                                                                       |                                    |
|                                                                       | 速率(T/S):                           |
|                                                                       |                                    |
|                                                                       | 时间(S): 📋                           |
|                                                                       | GP1:                               |
|                                                                       |                                    |
| CPO5                                                                  |                                    |

lmage 1 - 2

## 1.3.2 English

Click tool bar Language (L) - English, the Demo software language can be changed to English, the software will automatically restart and the reader needs to be reconnected, as shown in image<sup>[]</sup>-3

|                                                                                         | = _ <b>=</b> ×                                                                                                    |
|-----------------------------------------------------------------------------------------|----------------------------------------------------------------------------------------------------|
| Nopeland KflD Manager 2.17.U                                                            |                                                                                                    |
| Search Device(S) Connect Device(C) Configuration(O) Tools(T) Help(H) Language(L) Option |                                                                                                    |
|                                                                                         |                                                                                                    |
| Type EPC TID UserData ReserveData TotalCount ANTI ANT2 ANT3 ANT4 ESSI                   | Control:<br>ANT1 ANT2 ANT3 ANT4<br>ANT5 ANT6 ANT7 ANT8<br>ANT9 ANT10 ANT11 ANT12<br>ANT9 ANT10 ANT11 ANT12<br>ANT13 ANT14 ANT15 ANT16<br>ANT17 ANT18 ANT19 ANT20<br>ANT21 ANT22 ANT23 ANT24<br>Check All Uncheck All<br>ReadType:<br>• Check All Uncheck All<br>ReadType:<br>• Check Check Check All<br>ReadType:<br>• Check All Check Check All<br>ReadType:<br>• Check All<br>ReadType:<br>• Check All<br>ReadType:<br>• Check All<br>ReadType:<br>• Check All<br>ReadType:<br>• Check All<br>ReadType:<br>• Check All<br>ReadType:<br>• Check All<br>ReadType:<br>• Check All<br>• Check All<br>• Check Al |
| Ċ                                                                                       | PU(%): 0 Cache: 0 NowConnect: ,;;                                                                                                    |

RFID reader demo user manual C#

lmage1-3

## 2.Connect reader

Connect the reader and PC through data cable, a fter the power supply is connected, reader ma kes launching sound (except B6A) and enter into initialization state, after initialization is finished, then we can connect to reader through corresponding connection method.

| The following table shows the details of the regular reader communication interf | ace |
|----------------------------------------------------------------------------------|-----|
|----------------------------------------------------------------------------------|-----|

| Model          | RS232 Serial port | TCP/IP       | 485          | USB |
|----------------|-------------------|--------------|--------------|-----|
| C4/C8/C12/C24/ | $\checkmark$      |              |              |     |
| С9             | ×                 |              |              | ×   |
| B2             |                   | $\checkmark$ |              | ×   |
| B7A / B8A      | $\checkmark$      |              |              | ×   |
| B5A            | $\checkmark$      |              | $\checkmark$ | ×   |
| B6A            |                   | ×            |              | ×   |

## 2.1 Serial communication connection

Click Connect Device(C) -RS232(S) to open the Serial communication connection interface, as shown in image2 -1

| RFID | reader | demo | user | manual | C# |
|------|--------|------|------|--------|----|
|      |        |      |      |        |    |

| Connect Device |          |    |
|----------------|----------|----|
| Type:          | RS232 ~  |    |
| Parameter:     | <u> </u> |    |
|                |          | OK |
|                |          |    |

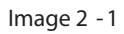

Software will list all the current COM ports of the PC in the drop -down box, the default baud rate of the reader is 115200 bps, after choosing the correct serial port and baud rate, click "OK" to connect the reader, as shown in image2 -2

| Connect Device |                 |    |
|----------------|-----------------|----|
| Туре:          | RS232 ~         |    |
| Parameter:     | COM5 V 115200 V |    |
|                |                 | or |
|                |                 | UK |

Image 2 - 2

If the connection is successful, all the icons in the toolbar are illuminated, as shown in image 2 - 3, means the serial communication connection is successful.

| 関 Hop | eland I | EFID <b>H</b> a | mager 2   | . 17. 0            |                  |                   |                  |          |         |      |           |                                                                                                    |
|-------|---------|-----------------|-----------|--------------------|------------------|-------------------|------------------|----------|---------|------|-----------|----------------------------------------------------------------------------------------------------|
| Searc | h Devic | e( <u>S)</u> (  | Connect I | Device( <u>C</u> ) | Configuration(O) | Tools( <u>T</u> ) | Help( <u>H</u> ) | Language | e(L) Op | tion |           |                                                                                                    |
| EPC   | Г       |                 |           | EPC                | se 🖍             | <b>⊞</b> ∙        | C C              | <b>%</b> |         |      |           |                                                                                                    |
|       | Type    | FLC             | TID       | UserData           | ReserveData      | TotalCow          | at ANTI          | ANT2     | ANT3    | ANT4 | ESSI      | Control:<br>ANTI ANT2 ANT3 ANT4<br>ANT3 ANT3 ANT4<br>ANT3 ANT3 ANT4<br>ANT3 ANT3 ANT4<br>ANT3 ANT3 ANT4<br>ANT3 ANT3 ANT3<br>ANT3 ANT3 ANT3<br>ANT3 ANT3 ANT3<br>ANT3 ANT3 ANT3<br>ANT3 ANT3<br>ANT3 ANT3<br>ANT3 ANT3<br>ANT3 ANT3<br>ANT3 ANT3<br>ANT3 ANT3<br>ANT3 ANT3<br>ANT3 ANT3<br>ANT3 ANT3<br>ANT3 ANT3<br>ANT3 ANT3<br>ANT3<br>ANT3 ANT3<br>ANT3<br>ANT3 ANT3<br>ANT3<br>ANT3 |
|       |         |                 |           |                    |                  |                   |                  |          |         |      |           | Time(S):                                                                                                    |
|       |         |                 |           |                    |                  |                   |                  |          |         |      |           | GP1: • • •                                                                                                    |
|       |         |                 |           |                    |                  |                   |                  |          |         | (    | CPU(%): 0 | Cache: 0 NowConnect: COM5:115200 -                                                                                                    |

Image 2 - 3

If not, check the physical connection of the serial cable.

## 2.2 Network communication connection

The default IP address and port number of reader is 192.168.1.116:9090, and it defaults as a TCP server, that is, we can connect to the reader through its IP address and port number. In some actual projects, we need use the reader and 4G router together to communicate with the cloud server through mobile network, there is no static public IP address be assigned for the 4G router that connected with reader, it means we cannot connect to the reader through its IP a ddress and port number directly, generally the cloud server has static public IP address, so we can set the reader network communication mode to TCP client, let the reader actively connect to the cloud server.

## 2.2.1 TCP Client connection mode

If the reader 's network communication mode is TCP server, <u>the demo software</u> should be used as a TCP client to connect to the reader.

Click Connect Device(C) -TCP(T) to open the Network communication connection interface, as shown in image 2 - 4

| Connect Device |                    |    |
|----------------|--------------------|----|
| Туре:          | TCP 🗸              |    |
| Parameter:     | 192.168.1.116:909C |    |
|                |                    | 07 |
|                |                    | UK |

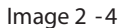

Network connect ion used for long distance communication (within 80 m), connect to the Local Area Network through network cable and switch/router, or connected with the PC network directly. The default connection parameter is "IP address:port ",like "192.168.1.116:9090", If the IP address and port of the reader has been changed, the connection parameter need to be filled in manually. Click OK to connect the reader, as shown in image 2 -5

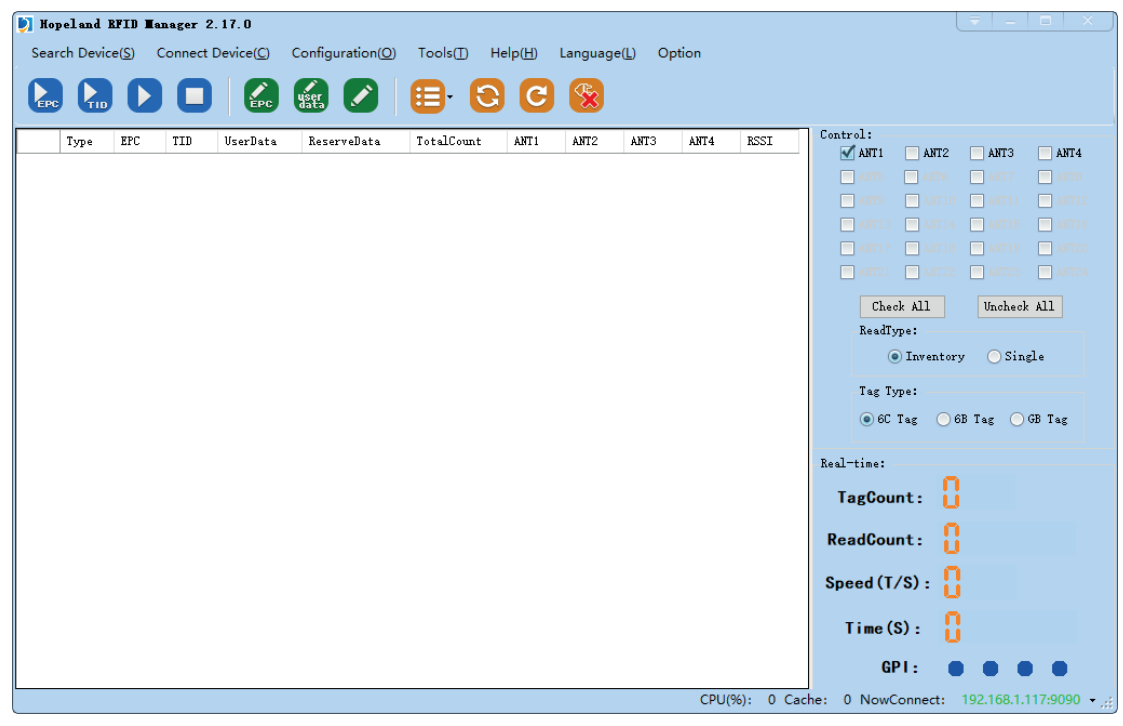

Image 2 - 5

If not success, please check the physical connection cable, or through the Ping command to test whether the reader IP in the host IP network segment, it is important to ensure the port number is correct, you can use Search Device function to connect reader if you don 't know the reader 's IP port.

## 2.2.2 TCP Server connection mode

If we set the network communication mode of the reader to TCP client, the reader will actively connect the TCP server that be set in the reader beforehand, <u>the demo</u> software should be <u>used as a TCP server</u> to monitor the incoming TCP connection request from the reader.

The IP address and port number is marked as below screenshot is the PC's, which the reader will actively connect to.

| RFID Reader GPIO/Wiegand Hub Output format                       | Restore                                                                           |
|------------------------------------------------------------------|-----------------------------------------------------------------------------------|
| RS232 Setting:<br>115200 bps V Get Set                           | Reader Time:<br>2007.01.01 00:04:09.362 Get Set                                   |
| IP Setting:<br>IP: 192.168.1.116                                 | Server/Client:                                                                    |
| Mask: 255.255.255.0 Get Set<br>Gateway: 192.168.1.1              | © Client 192.168.1.75 9090 Set                                                    |
| DHCP:<br>Status: Get Set                                         | RS485 ADD: 1 Get Set                                                              |
| MAC Setting:<br>6C-EC-A1-FE-A3-B7 Get Set                        | Breakpoint Kesume:<br>Status: DFF V Get Set                                       |
| Heartbeat Setting:                                               | Self-Checking:                                                                    |
| HeartBeat Interval: X100ms Get<br>Heartbeat Detection times: Set | Status:         Close         Get           IP:         192.168.1.116         Set |

Image2 - 6 reader parameters

Click "Connect Device(C)" - "TCP server F5" to open the "TCP server" connection

interface, as s hown in image 2 -7.

| TCP Server                                                                                                    |       |
|----------------------------------------------------------------------------------------------------|-------|
| LocalIP: 🗸 Port: 9090                                                                                                    | Start |
| Tips:<br>• After device configured to client<br>mode, start the TCP server mode, to<br>device will take the initiative to the<br>IP and port connected to PC |       |
|                                                                                                    |       |

lmage2 - 7

Select the local IP from the drop - down box of the local IP list and click "start" to listen the incoming connection of the reader, as shown in image 2 -8.

| TCP Server       |                                                                |                                       |                       | ₹ _ □ × |  |
|------------------|----------------------------------------------------------------|---------------------------------------|-----------------------|---------|--|
| LocalIP:<br>Tip: | ~<br>192.168.1.75<br>10.8.170.85                               | Port:                                 | 9090                  | Start   |  |
|                  | mode, start the TC<br>device will take t<br>IP and port connec | P server m<br>he initiat<br>ted to PC | ode, to<br>ive to the |         |  |
|                  |                                                                |                                       |                       |         |  |

lmage2 - 8

2.2.3 Search Device

After opening the software, click the "se arch device" on the toolbar to open the search device interface, as shown in image 2 -9.

| Search Devi   | ce    |       |         |                 |                  |               | ( ▼   −   0 |       |
|---------------|-------|-------|---------|-----------------|------------------|---------------|-------------|-------|
| Search        | Debug |       |         |                 |                  |               |             |       |
| _Searching: - |       |       | m' .    |                 |                  |               |             |       |
|               | • •   | Clear | - Iips: | Double click on | the option conne | cted devices. |             |       |
| -Device List: |       |       |         |                 |                  |               |             |       |
| MAC           |       | DHCP  | IP      | Mask            | Gateway          | ServerPort    | RemoteIP    | Remot |
|               |       |       |         |                 |                  |               |             |       |
|               |       |       |         |                 |                  |               |             |       |
|               |       |       |         |                 |                  |               |             |       |
|               |       |       |         |                 |                  |               |             |       |
|               |       |       |         |                 |                  |               |             |       |
|               |       |       |         |                 |                  |               |             |       |
|               |       |       |         |                 |                  |               |             |       |
| <             |       |       |         |                 |                  |               |             | >     |

lmage2 - 9

If the network connection between reader and PC is fine,, the reader is normally

searched a few seconds later and displayed in the list below, as shown in im age 2 - 10.

| Se | ar         | r c  | h   | D  | e۳ | ic   | e   |                                                        |    |      |    |      |      |     |    |     |      |      |     |     |       |        |    |        |     |           |       |               | Ŧ   | - 🗆        | ×      |  |
|----|------------|------|-----|----|----|------|-----|--------------------------------------------------------|----|------|----|------|------|-----|----|-----|------|------|-----|-----|-------|--------|----|--------|-----|-----------|-------|---------------|-----|------------|--------|--|
|    | Se         | ea   | ro  | h  |    |      |     | Deb                                                    | ug |      |    |      |      |     |    |     |      |      |     |     |       |        |    |        |     |           |       |               |     |            |        |  |
| -2 | Searching: |      |     |    |    |      | Tip | Tips:<br>Double click on the option connected devices. |    |      |    |      |      |     |    |     |      |      |     |     |       |        |    |        |     |           |       |               |     |            |        |  |
|    | )ev        | ri ( | ce  | L  | is | t:   |     |                                                        |    |      |    |      |      |     |    |     |      |      |     |     |       |        |    |        |     |           |       |               |     |            |        |  |
| [  | ]          | M    | ٩C  |    |    |      |     |                                                        |    | DHCP | I  | P    |      |     |    | Ma  | sk   |      |     | Ga  | tewa  | y      | S  | Server | Re  | moteIP    | Remot | e WorkingMode | Cor | nnectState | Device |  |
|    | 6          | 6C   | : E | с: | Å1 | : F1 | 3:7 | .3 : B                                                 | 7  | OFF  | 19 | 2. 1 | .68. | 1.1 | 16 | 255 | . 25 | 5.25 | 5.0 | 192 | . 168 | . 1. 1 | 9( | 090    | 192 | 2.168.1.1 | 9090  | SERVER        | INA | CTIVE      | 7206C  |  |
|    |            |      |     |    |    |      |     |                                                        |    |      |    |      |      |     |    |     |      |      |     |     |       |        |    |        |     |           |       |               |     |            |        |  |
|    |            |      |     |    |    |      |     |                                                        |    |      |    |      |      |     |    |     |      |      |     |     |       |        |    |        |     |           |       |               |     |            |        |  |
|    |            |      |     |    |    |      |     |                                                        |    |      |    |      |      |     |    |     |      |      |     |     |       |        |    |        |     |           |       |               |     |            |        |  |
|    |            |      |     |    |    |      |     |                                                        |    |      |    |      |      |     |    |     |      |      |     |     |       |        |    |        |     |           |       |               |     |            |        |  |
|    |            |      |     |    |    |      |     |                                                        |    |      |    |      |      |     |    |     |      |      |     |     |       |        |    |        |     |           |       |               |     |            |        |  |
|    | <          |      |     |    |    |      |     |                                                        |    |      |    |      |      |     |    |     |      |      |     |     |       |        |    |        |     |           |       |               |     |            | >      |  |

#### Image2 - 10

If the reader and PC are in same network segment, and the reader communication

mode is TCP server, then we can double - click the row in the list to connect directly to the selected reader. After successful connection, the main interfac e of the software will be opened directly.

It is important to note that the search setting is only used for network connections, the reader's default IP address is 192.168.1.116, and the default port is 9090.The host IP modification can be referred to imag e 2-11.

| Internet (TCP/IPv4) Properties                                                                                                    |                                     |     |  |  |  |  |  |  |  |  |  |
|----------------------------------------------------------------------------------------------------|-------------------------------------|-----|--|--|--|--|--|--|--|--|--|
| General                                                                                                    |                                     |     |  |  |  |  |  |  |  |  |  |
| You can get IP settings assigned automatically if your network supports<br>this capability. Otherwise, you need to ask your network administrator<br>for the appropriate IP settings. |                                     |     |  |  |  |  |  |  |  |  |  |
| O Obtain an IP address automatical                                                                                                    | ODbtain an IP address automatically |     |  |  |  |  |  |  |  |  |  |
| • Use the following IP address:                                                                                                    |                                     | 1   |  |  |  |  |  |  |  |  |  |
| IP address:                                                                                                    | 192.168.1.75                        |     |  |  |  |  |  |  |  |  |  |
| S <u>u</u> bnet mask:                                                                                                    | 255.255.255.0                       |     |  |  |  |  |  |  |  |  |  |
| Default gateway:                                                                                                    |                                     |     |  |  |  |  |  |  |  |  |  |
| Obtain DNS server address autor                                                                                                    | matically                           |     |  |  |  |  |  |  |  |  |  |
| • Use the following DNS server add                                                                                                    | dresses:                            | - 1 |  |  |  |  |  |  |  |  |  |
| Preferred DNS server:                                                                                                    | · · ·                               |     |  |  |  |  |  |  |  |  |  |
| <u>A</u> lternate DNS server:                                                                                                    |                                     |     |  |  |  |  |  |  |  |  |  |
| Validate settings upon exit Advanced                                                                                                    |                                     |     |  |  |  |  |  |  |  |  |  |
|                                                                                                    | OK Cancel                           |     |  |  |  |  |  |  |  |  |  |

lmage2 - 11

Check whether the reader IP and host IP are in the same network segment using the Ping command." Start" - "run" - enter "CMD" - enter, and the command prompt interface

```
pops up, as shown in image 2 - 12.
```

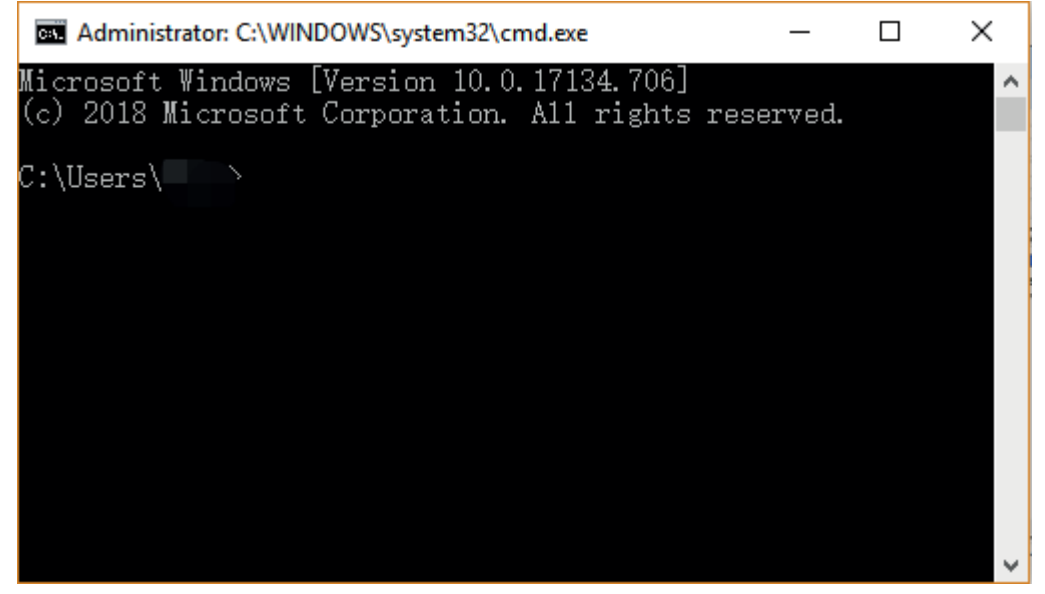

Image2 -12

Enter the ping command, as shown in image 2 - 13.

Administrator: C:\WINDOWS\system32\cmd.exe - - × Packets: Sent = 4, Received = 0, Lost = 4 (100% 1oss), C:\Users' >ping 192.168.1.116 Pinging 192.168.1.116 with 32 bytes of data: Reply from 192.168.1.116: bytes=32 time<1ms TTL=64 Reply from 192.168.1.116: bytes=32 time<1ms TTL=64 Reply from 192.168.1.116: bytes=32 time<1ms TTL=64 Reply from 192.168.1.116: bytes=32 time<1ms TTL=64 Ping statistics for 192.168.1.116: Packets: Sent = 4, Received = 4, Lost = 0 (0% 1oss), Approximate round trip times in milli-seconds: Minimum = 0ms, Maximum = 0ms, Average = 0ms C:\Users

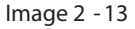

Click the button to delete the devices that are searched in the list. This

operation just clears the list. If the reader is in the same IP network segment as the PC, it

will be searched again and displayed on the list.

Clear

Right-click the device you find in the list and the "setting reader parameter" option pops

up, as shown in image 2 -14.

| Search Devi                  | ce           |      |                  |                  |                  |                |            |       |
|------------------------------|--------------|------|------------------|------------------|------------------|----------------|------------|-------|
| Search                       | Debug        |      |                  |                  |                  |                |            |       |
| -Searching:<br>-Device List: | • •          | Clea | r Tips:          | Double click on  | the option conne | ected devices. |            |       |
| MAC                          |              | DHCP | IP               | Mask             | Gateway          | ServerPort     | RemoteIP   | Remot |
| ▶ 6C : EC                    | :A1:FE:87:4A | OFF  | 192. 168. 1. 121 | 255, 255, 255, 0 | Setting Reade    | er Parameter   | 168. 1. 75 | 9090  |
|                              |              |      |                  |                  |                  |                |            |       |
|                              |              |      |                  |                  |                  |                |            |       |

lmage2 - 14

Click the "setting reader parameter" option to enter the password input interface, as shown in image 2 - 15.

| Login     |    | _  |      | × |
|-----------|----|----|------|---|
| Username: |    |    |      |   |
| Password: |    |    |      |   |
| Confi     | rm | Ca | ncel | ) |
|           |    |    |      |   |

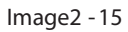

You n eed to enter the correct account password. If you need the account password, please consult our after -sales department. If the account password is wrong, an error will be prompted, as shown in image 2 - 16.

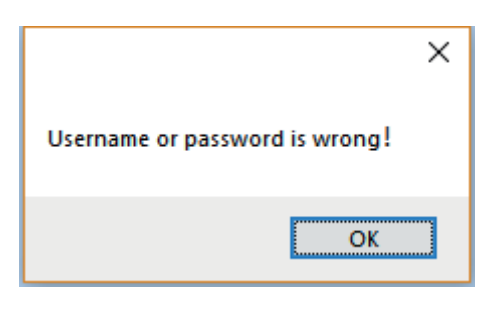

lmage2 - 16

If the account and password is correct, it will enter the "UDP reader setting" interface, as shown in image 2 - 17.

| WP Reader Setting |                   |  |  |  |  |  |
|-------------------|-------------------|--|--|--|--|--|
| Reader MAC:       | 6C:EC:A1:FE:87:4A |  |  |  |  |  |
| DHCP:             | OFF 🗸             |  |  |  |  |  |
| IP Setting:       |                   |  |  |  |  |  |
| IP:               | 192.168.1.121     |  |  |  |  |  |
| Mask:             | 255.255.255.0     |  |  |  |  |  |
| Gateway:          | 192. 168. 1. 1    |  |  |  |  |  |
| <u>MAC</u> :      | 6C:EC:A1:FE:87:4A |  |  |  |  |  |
| Mode:             | • Server O Client |  |  |  |  |  |
| Server Po         | rt: 9090          |  |  |  |  |  |
| Host IP:          | 192.168.1.75      |  |  |  |  |  |
| Host Port         | 9090              |  |  |  |  |  |
|                   | Confirm Cancel    |  |  |  |  |  |

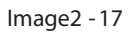

The parameters of the reader can be set in this interface. It is important to note that the Settings must be checked by the check box in front of the parameters before s etting them. Otherwise, no Settings will be set by default. As shown in image 2 - 18.

| RFID | reader | demo | user | manual | C# |
|------|--------|------|------|--------|----|
|      |        |      |      |        |    |

| WDP Reader Setting | s                 |  |
|--------------------|-------------------|--|
| Reader MAC:        | 6C:EC:A1:FE:87:4A |  |
| 🗌 риср:            | OFF               |  |
|                    |                   |  |
| 🗹 IP Setting:      |                   |  |
| IP:                | 192.168.1.116     |  |
| Mask:              | 255.255.255.0     |  |
|                    |                   |  |
| Gateway:           | 192. 168. 1. 1    |  |
| MAC :              | 6C:EC:A1:FE:87:4A |  |
| Mode:              | ● Server ○ Client |  |
| Server Po          | ort: 9090         |  |
|                    |                   |  |
| Host IP:           | 192.168.1.75      |  |
|                    |                   |  |
| Host Port          | t: 9090           |  |
|                    |                   |  |
|                    | Confirm Cancel    |  |

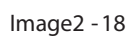

Click the "Confirm" button to submit and wait for the result prompt. If fail, set it a few more times, as shown in image 2 - 19.

| UDP R | eader Setting |     |                   |          |   |  |  |  |
|-------|---------------|-----|-------------------|----------|---|--|--|--|
| F     | eader MAC:    | 6C: | 6C:EC:A1:FE:A3:B7 |          |   |  |  |  |
|       | DHCP:         | OFF |                   | ~        |   |  |  |  |
| Ŀ     | IP Setting:   |     |                   |          |   |  |  |  |
|       | IP:           | 192 | 2.168.1.117       |          | ] |  |  |  |
|       | Mask:         | 255 | .255.255.0        |          | ] |  |  |  |
|       |               | ×   | .168.1.1          |          | ] |  |  |  |
| C     | 1 Failed      |     | C:A1:FE:A3:       | B7       | ] |  |  |  |
| [     | ОК            | ]   | Server            | 🔵 Client |   |  |  |  |
|       | Server Po     | rt: | 9090              |          | ] |  |  |  |
|       | Host IP:      |     | 192.168.1         | .1       | ] |  |  |  |
|       | Host Port     | :   | 9090              |          | ] |  |  |  |
|       |               | С   | onfirm            | Cancel   |   |  |  |  |

lmage2 - 19

| ſ | WDP Reader Setting            |
|---|-------------------------------|
|   | Reader MAC: 6C:EC:A1:FE:A3:B7 |
|   | DHCP: OFF ~                   |
|   | ✓ IP Setting:                 |
|   | IP: 192.168.1.116             |
|   | Mask: 255.255.255.0           |
|   | Gateway: X                    |
|   | □ жас: ojok 7                 |
|   | Mode:                         |
|   | Server Port: 9090             |
|   | Nost IF: 192.168.1.1          |
|   | Host Port: 9090               |
|   | Confirm Cancel                |

## Set successfully, ret urn successful prompt, as shown in image 2 - 20.

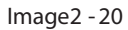

Wait 2 to 6 seconds and the result will be returned regardless of success or failure

## 2.3 RS485 communication connection

Click Connect Device(C) -RS485(R) to open the RS485 communication connection interface, as shown in image 2 - 21

| Connect Device |          | ▼ - □ × |
|----------------|----------|---------|
| Type:          | RS485 🗸  |         |
| Parameter:     | <u> </u> | 1       |
|                |          |         |
|                |          | OK      |

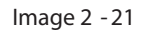

Software will list all the current COM ports of the PC in the drop - down box, the default baud rate of the reader is 115200 bps, after choosing the correct serial port and baud rate, input 485 address, the defau It 485 address is 1, click "OK" to connect the

| shown in image2 - 22 |                                       |                                                  |                                                             |                                                               |
|----------------------|---------------------------------------|--------------------------------------------------|-------------------------------------------------------------|---------------------------------------------------------------|
| Connect Device       |                                       |                                                  |                                                             |                                                               |
|                      |                                       |                                                  |                                                             |                                                               |
| Type:                | RS485                                 | ~                                                |                                                             |                                                               |
|                      |                                       |                                                  |                                                             |                                                               |
| Parameter:           | COM5                                  | ✓ 115200                                         | ~                                                           |                                                               |
|                      |                                       |                                                  |                                                             |                                                               |
|                      |                                       |                                                  |                                                             | OK                                                            |
|                      |                                       |                                                  |                                                             |                                                               |
|                      | Connect Device<br>Type:<br>Parameter: | Connect Device<br>Type: RS485<br>Parameter: COM5 | Connect Device<br>Type: RS485 ~<br>Parameter: COM5 ~ 115200 | Connect Device<br>Type: RS485 ~<br>Parameter: COM5 ~ 115200 ~ |

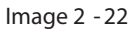

After connecting successfully, as shown in image 2 -23

|      |     |     |     | EPC      | uses 🖍      |            | C    | <b>%</b> |      |      |      |                   |             |
|------|-----|-----|-----|----------|-------------|------------|------|----------|------|------|------|-------------------|-------------|
| Туре | . 1 | EPC | TID | UserData | ReserveData | TotalCount | ANT1 | ANT2     | ANT3 | ANT4 | RSSI | Control:          |             |
|      |     |     |     |          |             |            |      |          |      |      |      | ANTS ANTS         |             |
|      |     |     |     |          |             |            |      |          |      |      |      | ANT9 ANT10        | ANT11 A     |
|      |     |     |     |          |             |            |      |          |      |      |      | ANT13 ANT14       | ANT15 A     |
|      |     |     |     |          |             |            |      |          |      |      |      | ANTI ANTIS        | ANT19 A     |
|      |     |     |     |          |             |            |      |          |      |      |      | ABIZI ABIZZ       | AU120       |
|      |     |     |     |          |             |            |      |          |      |      |      | Check All         | Uncheck All |
|      |     |     |     |          |             |            |      |          |      |      |      | Readlype:         | Single      |
|      |     |     |     |          |             |            |      |          |      |      |      |                   | Uningit     |
|      |     |     |     |          |             |            |      |          |      |      |      | Tag Type:         | 0           |
|      |     |     |     |          |             |            |      |          |      |      |      | OC Tag     OB Tag | ag OGBIa    |
|      |     |     |     |          |             |            |      |          |      |      |      | Real-time:        |             |
|      |     |     |     |          |             |            |      |          |      |      |      | TagCount:         |             |
|      |     |     |     |          |             |            |      |          |      |      |      |                   |             |
|      |     |     |     |          |             |            |      |          |      |      |      | ReadCount:        |             |
|      |     |     |     |          |             |            |      |          |      |      |      | Speed (T/S) ·     |             |
|      |     |     |     |          |             |            |      |          |      |      |      |                   |             |
|      |     |     |     |          |             |            |      |          |      |      |      | Time(S):          |             |
|      |     |     |     |          |             |            |      |          |      |      |      | GPI ·             |             |
|      |     |     |     |          |             |            |      |          |      |      |      |                   |             |

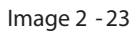

If not, please check the physical connection of 485 cables .

## 2.4 USB communication connection

Click "Connect Device(C)" - "USB(U)" to open the USB connection interface, as shown in image 2 - 24.

| Connect Device |                |
|----------------|----------------|
| Туре:          | VSB 🗸          |
| Parameter:     | UHF READER 1 🗸 |
|                |                |
|                | ОК             |

lmage2 - 24

After successful connection, the interface is shown in image 2 -25

| 関 Hopeland BFID Manager 2.17.0                       |                                       |                             |                           |
|------------------------------------------------------|---------------------------------------|-----------------------------|---------------------------|
| Search Device( <u>S</u> ) Connect Device( <u>C</u> ) | Configuration(Q) Tools(I) Help(H) Lan | nguage( <u>L</u> ) Option   |                           |
|                                                      | 🗑 🕗 😑 🖸                               | 8                           |                           |
| Type EPC TID UserData                                | ReserveData TotalCount ANTI A         | NT2 ANT3 ANT4 RSSI Control: | ANT2 ANT3 ANTA            |
|                                                      |                                       | ANTS                        | ANTE ANT                  |
|                                                      |                                       | ANT9                        |                           |
|                                                      |                                       | ANTIS                       | ANTIA ANTIS ANTIG         |
|                                                      |                                       | ANT1 7                      | ANT18 ANT19 ANT20         |
|                                                      |                                       | ANT21                       | ANT22 🔲 ANT23 📃 ANT24 .   |
|                                                      |                                       | Check #                     | dl Uncheck All            |
|                                                      |                                       | ReadType:                   |                           |
|                                                      |                                       | () Ir                       | wentory 🔵 Single          |
|                                                      |                                       | Ter Time                    |                           |
|                                                      |                                       | • 6C Tag                    | ; 🔵 6B Tag 🔵 GB Tag       |
|                                                      |                                       | Real-time:                  |                           |
|                                                      |                                       | TagCount                    | : 8                       |
|                                                      |                                       | ReadCount                   | : <mark>8</mark>          |
|                                                      |                                       | Speed (T/S)                 | :                         |
|                                                      |                                       | Time (S)                    | . 0                       |
|                                                      |                                       | GP I :                      |                           |
|                                                      |                                       | CPU(%): 0 Cache: 0 Now      | Connect: UHF READER 1 👻 🛒 |

lmage 2 - 25

If not, please check the USB physical connection. If the reader has 2 USB ports, USB HOST and USB DEVICE, we need connect to USB DEVICE port.

USB HOST is for communicating with external devices, like USB disk, USB WiFi module, etc. USB HOST is communicating with the reader.

## 2.5 Disconnect reader

Click the

button to disconnec t the current connection, and all the buttons

will not available after it is disconnected. You need to reconnect the reader, as shown in

image 2 - 26.

| Search Device(S) Connect Device(C) Configuration(O) Tools[]) Help(H) Language(L) Option                                                                                                    |                                              |
|----------------------------------------------------------------------------------------------------|----------------------------------------------|
|                                                                                                    |                                              |
| Type       EFC       TID       UserBata       ReserveBata       TotalCount       ANT1       ANT3       ANT4       ESSI       Control:         ANT1       ANT5       ANT5       ANT5       ANT5       ANT5       ANT5       ANT5         ANT5       ANT6       ANT7       Grade       Grade       Grade       Grade       Grade       Grade         Control:       ANT5       ANT6       ANT7       Grade       Grade       Grad       Grad       Grad | ANT4<br>ANT8<br>GTIG<br>GTIG<br>GTIG<br>ATTS |
| lime (S):                                                                                                    |                                              |
| CPU/%): 0 Cache: 0 NowConnet                                                                                                    | et: • d                                      |

lmage2 - 26

## 3.Quick - start guide

## 3.1 Read and write function

The read - write control function is at the top ri ght of the software main interface, as shown in image 3 - 1.

| 🄰 Нор | eland I | FID <b>H</b> a | nager 2 | . 17. 0            |            |                  |          |       |                |          |         |       |          |                                                                                                    |                                                                                                    | = -                                                                            |                                                                |
|-------|---------|----------------|---------|--------------------|------------|------------------|----------|-------|----------------|----------|---------|-------|----------|----------------------------------------------------------------------------------------------------|----------------------------------------------------------------------------------------------------|--------------------------------------------------------------------------------|----------------------------------------------------------------|
| Searc | h Devic | e( <u>S)</u> ( | Connect | Device( <u>C</u> ) | Configurat | tion( <u>O</u> ) | Tools(]  | ) Hel | lp( <u>H</u> ) | Languag  | e(L) Op | otion |          |                                                                                                    |                                                                                                    |                                                                                |                                                                |
| EPC   |         |                |         | EPC                | yser (     |                  | <b>•</b> | 0     | C              | <b>%</b> |         |       |          |                                                                                                    |                                                                                                    |                                                                                |                                                                |
|       | Туре    | EPC            | TID     | VserData           | Reserved   | Data             | TotalCo  | unt   | ANTI           | ANT2     | ANT3    | ANT4  | RSSI     | Control:<br>Control:<br>ANTI<br>ANTI<br>ANTI<br>Chu<br>Read<br>Chu<br>Read<br>Chu<br>Read<br>Chu<br>Read<br>Chu<br>Read<br>Chu<br>Read<br>Chu<br>Read<br>Chu<br>Read<br>Chu<br>Read<br>Chu<br>Chu<br>Read<br>Chu<br>Chu<br>Read<br>Chu<br>Chu<br>Chu<br>Read<br>Chu<br>Chu<br>Chu<br>Chu<br>Chu<br>Read<br>Chu<br>Chu<br>Chu<br>Chu<br>Chu<br>Chu<br>Chu<br>Chu | ANT2<br>ANT6<br>ANT6<br>ANT6<br>Sype:<br>Invento<br>Sype:<br>Tag<br>Invento<br>Sype:<br>Tag<br>(S) :<br>(S) :<br>(S) : | ANT3<br>ANT7<br>ANT7<br>ANT7<br>ANT9<br>ANT93<br>Unchec<br>Cry Si:<br>6B Tag C | ANT4<br>ANT8<br>ANT8<br>Gors<br>Gors<br>Arts<br>Agle<br>GB Tag |
|       |         |                |         |                    |            |                  |          |       |                |          |         | CPU(  | %): 0 Ca | che: 0 Now                                                                                                    | Connect:                                                                                                    | 192.168.1                                                                      | .116:9090 +                                                    |

#### lmage3 - 1

Checking the check box before the antenna number indicates that the reader will use the checked antenna for reading. You can select more than one antenna depending on the actual situatio n, if we use the antenna port which checked but not connected with antenna, it may cause the antenna port to be damaged.

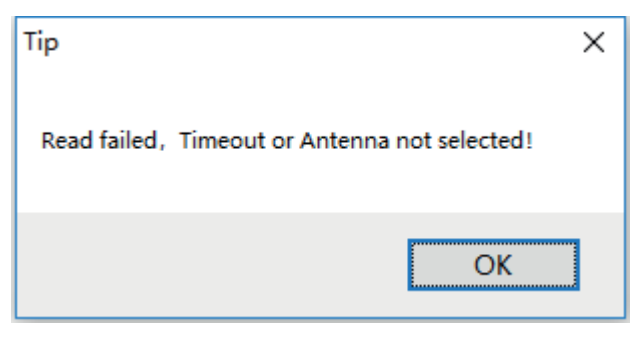

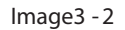

In the read mode operation, the Inventory indicates that the reader will always read the tags until the STOP instruction is received, and the real - time information in the lower right will be updated according to the read tag data before the stop reading command is received. Listed data will be updated. as shown in image 3 - 3.

| 🚺 Hoj | peland H | FID <b>H</b> ar | ager 2.  | 17.0               |                  |                      |                   |          |         |         |             |                                       |
|-------|----------|-----------------|----------|--------------------|------------------|----------------------|-------------------|----------|---------|---------|-------------|---------------------------------------|
| Sea   | ch Devic | e( <u>S</u> ) C | onnect [ | Device( <u>C</u> ) | Configuration(O) | Tools( <u>T</u> ) He | elp( <u>H</u> ) I | Language | (L) Opt | ion     |             |                                       |
| ЕРС   |          |                 |          | EPC                | user 🖍           | ₿ 🕄                  | C                 | <b>%</b> |         |         |             |                                       |
|       | Туре     | EPC             | TID      | UserData           | ReserveData      | TotalCount           | ANT 1             | ANT2     | ANT3    | ANT4    | RSSI        | Control:                              |
|       | 6C       | E200            | E200     |                    |                  | 10                   | 10                | 0        | 0       | 0       | 53          | ANTS ANTS ANTS ANTS                   |
|       | 6C       | 1234            | E200     |                    |                  | 12                   | 12                | 0        | 0       | 0       | 55          | ANT9 ANT10 ANT11 ANT12                |
|       | 6C       | BEFA            | E200     |                    |                  | 13                   | 13                | 0        | 0       | 0       | 50          |                                       |
|       |          |                 |          |                    |                  |                      |                   |          |         |         |             | ANT17 ANT18 ANT19 ANT20               |
|       |          |                 |          |                    |                  |                      |                   |          |         |         |             | 🗖 ANT21 📄 ANT22 📄 ANT23 📑 ANT24       |
|       |          |                 |          |                    |                  |                      |                   |          |         |         |             | Check All Uncheck All                 |
|       |          |                 |          |                    |                  |                      |                   |          |         |         |             | ReadType:                             |
|       |          |                 |          |                    |                  |                      |                   |          |         |         |             | Inventory Osingle                     |
|       |          |                 |          |                    |                  |                      |                   |          |         |         |             | Tee Treet                             |
|       |          |                 |          |                    |                  |                      |                   |          |         |         |             | Tag Type.                             |
|       |          |                 |          |                    |                  |                      |                   |          |         |         |             | ● 6U Tag ─ 6B Tag ─ GB Tag            |
|       |          |                 |          |                    |                  |                      |                   |          |         |         |             | Real-time:                            |
|       |          |                 |          |                    |                  |                      |                   |          |         |         |             | T                                     |
|       |          |                 |          |                    |                  |                      |                   |          |         |         |             | TagCount: _                           |
|       |          |                 |          |                    |                  |                      |                   |          |         |         |             | ReadCount:                            |
|       |          |                 |          |                    |                  |                      |                   |          |         |         |             | 1 1 1 1 1 1 1 1 1 1 1 1 1 1 1 1 1 1 1 |
|       |          |                 |          |                    |                  |                      |                   |          |         |         |             | Speed(T/S):                           |
|       |          |                 |          |                    |                  |                      |                   |          |         |         |             |                                       |
|       |          |                 |          |                    |                  |                      |                   |          |         |         |             | lime(S):                              |
|       |          |                 |          |                    |                  |                      |                   |          |         |         |             | GP1: • • •                            |
| L     |          |                 |          |                    |                  |                      |                   |          | CP      | U(%): 3 | 36.21% Cach | ne: 0 NowConnect: 192.168.1.116:9090: |
|       |          |                 |          |                    |                  |                      |                   |          |         |         |             |                                       |

#### Image3 - 3

A single read that the reader read all the tags only read once, after reading once, the information is no longer updated, as shown in image 3 -4.

| Si | iopeland<br>arch Devi | <b>RFID I</b> a<br>:e( <u>S</u> ) ( | <b>nager 2.17.0</b><br>Connect Device( <u>C</u> ) Conf | guration( <u>O</u> ) | Tools( <u>T</u> ) He | p( <u>H)</u> Languag | ge( <u>L)</u> O | ption   |            |                              | □ X                |
|----|-----------------------|-------------------------------------|--------------------------------------------------------|----------------------|----------------------|----------------------|-----------------|---------|------------|------------------------------|--------------------|
|    |                       |                                     |                                                        |                      | 🖽 · 🔁                | C 🛞                  |                 |         |            |                              |                    |
|    | Туре                  | EPC                                 | TID                                                    | UserData             | ReserveData          | TotalCount           | ANT 1           | ANT2    | ANT3 AI    | Control:                     | ANT3 ANT4          |
|    | 6C                    | 1234                                | E20034120128FD00092BDF00                               |                      |                      | 1                    | 1               | 0       | 0 0        | ANT5 ANT6                    | ANT7 ANT8          |
|    | 6C                    | BEFA                                | E20034120175FA000AD8AE59                               |                      |                      | 1                    | 1               | 0       | 0 0        |                              |                    |
|    |                       |                                     |                                                        |                      |                      |                      |                 |         |            | ANT13 ANT14                  | ANT15 ANT16        |
|    |                       |                                     |                                                        |                      |                      |                      |                 |         |            | ANT17 ANT16                  | ANT19 ANT20        |
|    |                       |                                     |                                                        |                      |                      |                      |                 |         |            | ANT21 📃 ANT22                | ANT23 📃 ANT24      |
|    |                       |                                     |                                                        |                      |                      |                      |                 |         |            | Check All                    | Uncheck All        |
|    |                       |                                     |                                                        |                      |                      |                      |                 |         |            | ReadType:                    |                    |
|    |                       |                                     |                                                        |                      |                      |                      |                 |         |            | <ul> <li>Inventor</li> </ul> | ry 💿 Single        |
|    |                       |                                     |                                                        |                      |                      |                      |                 |         |            | Teg Time!                    |                    |
|    |                       |                                     |                                                        |                      |                      |                      |                 |         |            | Tag Type.                    | 0. m m             |
|    |                       |                                     |                                                        |                      |                      |                      |                 |         |            | 🖲 bL lag 🔵                   | op lag 🔵 op lag    |
|    |                       |                                     |                                                        |                      |                      |                      |                 |         |            | Real-time:                   |                    |
|    |                       |                                     |                                                        |                      |                      |                      |                 |         |            | TagCount                     | )                  |
|    |                       |                                     |                                                        |                      |                      |                      |                 |         |            | Tagoount:                    |                    |
|    |                       |                                     |                                                        |                      |                      |                      |                 |         |            | ReadCount:                   | )                  |
|    |                       |                                     |                                                        |                      |                      |                      |                 |         |            |                              |                    |
|    |                       |                                     |                                                        |                      |                      |                      |                 |         |            | Speed (T/S) :                | j –                |
|    |                       |                                     |                                                        |                      |                      |                      |                 |         |            | Time (S) .                   | 1                  |
|    |                       |                                     |                                                        |                      |                      |                      |                 |         |            |                              | 1                  |
| <  |                       |                                     |                                                        |                      |                      |                      |                 |         | >          | GPI:                         |                    |
| Ľ  |                       |                                     |                                                        |                      |                      |                      | C               | CPU(%): | 21.65% Cac | he: 0 NowConnect:            | 192.168.1.116:9090 |

RFID reader demo user manual C#

lmage3 - 4

The tag type represents the tag type that is set to read by the reader. Currently,

Demo software supports 6C tag, 6B tag and Chinese national tag, cannot be multi-select.

3.2 Read tag

Once the read/write control is set up, the read/write operation can be carried out.

3.2.1 Read EPC

Click the button to read EPC. Tag data will be displayed in the middle list.

Real-time information will also be up dated in the lower right corner, as shown in image

3-5.

| Se | opeland I<br>arch Devic | EFID Manager 2.17.0<br>e(S) Connect Device(C) | Configuration( <u>O</u> ) To | ols(]) Help | ( <u>H)</u> Language | L) Option  |             | (₹ _ □  X                                     |
|----|-------------------------|-----------------------------------------------|------------------------------|-------------|----------------------|------------|-------------|-----------------------------------------------|
|    |                         |                                               |                              |             | C 🛞                  |            |             |                                               |
|    | Туре                    | EPC                                           | TID                          | UserData    | ReserveData          | TotalCount | ANT1 AN     | Control:                                      |
| •  | 6C                      | E2005139700A02801610712C                      |                              |             |                      | 6          | 6 0         | ANTS ANTS ANTS ANTS                           |
|    | 6C                      | BEFA                                          |                              |             |                      | 6          | 6 0         |                                               |
|    | 6C                      | 1234                                          |                              |             |                      | 6          | 6 0         | ANTIS ANTIA ANTIS ANTIS                       |
|    |                         |                                               |                              |             |                      |            |             | ANT17 ANT18 ANT19 ANT20                       |
|    |                         |                                               |                              |             |                      |            |             | 🗖 ANT21 📄 ANT22 📄 ANT23 📄 ANT24               |
|    |                         |                                               |                              |             |                      |            |             | Check All Incheck All                         |
|    |                         |                                               |                              |             |                      |            |             | ReadType:                                     |
|    |                         |                                               |                              |             |                      |            |             | <ul> <li>Inventory</li> <li>Single</li> </ul> |
|    |                         |                                               |                              |             |                      |            |             |                                               |
|    |                         |                                               |                              |             |                      |            |             | Tag Type:                                     |
|    |                         |                                               |                              |             |                      |            |             | ● 6C Tag ─ 6B Tag ─ GB Tag                    |
|    |                         |                                               |                              |             |                      |            |             | Pulation                                      |
|    |                         |                                               |                              |             |                      |            |             | Near time.                                    |
|    |                         |                                               |                              |             |                      |            |             | TagCount: 🧻                                   |
|    |                         |                                               |                              |             |                      |            |             | ReadCount .                                   |
|    |                         |                                               |                              |             |                      |            |             |                                               |
|    |                         |                                               |                              |             |                      |            |             | Speed (T/S) :                                 |
|    |                         |                                               |                              |             |                      |            |             | <u> </u>                                      |
|    |                         |                                               |                              |             |                      |            |             | Time(S):                                      |
|    |                         |                                               |                              |             |                      |            |             | GPI:                                          |
| <  |                         |                                               |                              |             |                      | CDI1(%)    | /9.03% Cad  | he: 0 NowConnect: 1921681116:9090 -           |
|    |                         |                                               |                              |             |                      | 0(70).     | 49.00% Caci | 152.100.1.110.5050 • ,;;                      |

RFID reader demo user manual C#

lmage3 - 5

3.2.2 Read TID

Click the

button to read the TID. The information of TID and EPC will be

displayed in the list, as shown in image 3 -6.

| <b>Hop</b><br>Searc | eland I<br>ch Devic    | RFID <b>H</b> an:<br>:e( <u>S</u> ) Cc | ager 2.17.0      | Configuration( <u>O</u> ) To                                                            | ols(]) Help | ( <u>H</u> ) Language | (L) Option                |                                                                                                    | (= _   =   ×                                                                                                    |
|---------------------|------------------------|----------------------------------------|------------------|-----------------------------------------------------------------------------------------|-------------|-----------------------|---------------------------|----------------------------------------------------------------------------------------------------|----------------------------------------------------------------------------------------------------|
| EPC                 | ТІВ                    |                                        |                  | yser 💽 📒                                                                                |             | C 🛞                   |                           |                                                                                                    |                                                                                                    |
|                     | Туре<br>6С<br>6С<br>6С | EPC<br>BEFA<br>1234<br>E2005139        | 700A02801610712C | TID<br>E20034120175FA000AD8AE59<br>E20034120128FD00092BDF0C<br>E2003412012EF8000BC4712C | VserData    | ReserveData           | TotalCount<br>2<br>2<br>2 | ANT1         ANT           2         0           2         0           2         0           2         0 | Control:<br>ANT1 ANT2 ANT3 ANT4<br>ANT5 ANT6 ANT7 ANT8<br>ANT5 CONT0 ANT10 ANT10<br>ANT10 ANT10 ANT10<br>ANT10 ANT10 ANT10<br>ANT10 ANT10 ANT10 |
|                     |                        |                                        |                  |                                                                                         |             |                       |                           |                                                                                                    | Check All Uncheck All<br>ReadType:<br>Inventory Single<br>Tag Type:                                                                             |
|                     |                        |                                        |                  |                                                                                         |             |                       |                           |                                                                                                    | O GE Tag     O GB Tag     GB Tag     GB Tag                                                                                                    |
|                     |                        |                                        |                  |                                                                                         |             |                       |                           |                                                                                                    | ReadCount:<br>Speed(T/S):<br>Time(S):                                                                                                    |
|                     |                        |                                        |                  |                                                                                         |             |                       | CDU/W)                    | >                                                                                                    | GPI:                                                                                                    |

lmage3 - 6

## 3.2.3 Stop reading

When reader is reading tags, you can click stop button to stop the reader reading, and the information list and real time information will all stop updating, as shown in image 3 - 7

| IIIIc | ige 5      | -/.                      |                          |                      |                        |            |             |                                            |
|-------|------------|--------------------------|--------------------------|----------------------|------------------------|------------|-------------|--------------------------------------------|
| 🔰 н   | opeland H  | BFID Manager 2.17.0      |                          |                      |                        |            |             |                                            |
| Sea   | arch Devic | e(S) Connect Device(C)   | Configuration(O) Too     | ols( <u>T</u> ) Help | ( <u>H</u> ) Language( | L) Option  |             |                                            |
|       | C RID      |                          |                          | • 🖸                  | C 🛞                    |            |             |                                            |
|       | Type       | EPC                      | TID                      | UserData             | ReserveData            | TotalCount | ANT1 AN     | Control:                                   |
|       | 6C         | BEFA                     | E20034120175FA000AD8AE59 |                      |                        | 12         | 12 0        |                                            |
|       | 6C         | 1234                     | E20034120128FD00092BDF0C |                      |                        | 12         | 12 0        |                                            |
|       | 6C         | E2005139700A02801610712C | E2003412012EF8000BC4712C |                      |                        | 8          | 8 0         | ANTIS ANTIA ANTIS ANTIG                    |
|       |            |                          |                          |                      |                        |            |             |                                            |
|       |            |                          |                          |                      |                        |            |             | ANT21 ANT22 ANT23 ANT24                    |
|       |            |                          |                          |                      |                        |            |             | Check All Uncheck All                      |
|       |            |                          |                          |                      |                        |            |             | ReadType:                                  |
|       |            |                          |                          |                      |                        |            |             | Inventory Osingle                          |
|       |            |                          |                          |                      |                        |            |             |                                            |
|       |            |                          |                          |                      |                        |            |             | Tag Type:                                  |
|       |            |                          |                          |                      |                        |            |             | ● 6C Tag 🔵 6B Tag 🔵 GB Tag                 |
|       |            |                          |                          |                      |                        |            |             | Real-time.                                 |
|       |            |                          |                          |                      |                        |            |             |                                            |
|       |            |                          |                          |                      |                        |            |             | TagCount: 🧻                                |
|       |            |                          |                          |                      |                        |            |             | ReadCount: 🔀                               |
|       |            |                          |                          |                      |                        |            |             | Speed (T/S) : 🧧                            |
|       |            |                          |                          |                      |                        |            |             | Time(S):                                   |
| <     |            |                          |                          |                      |                        |            | >           | GP1: • • • •                               |
|       |            |                          |                          |                      |                        | CPU(%):    | 40.01% Cach | ne: 0 NowConnect: 192.168.1.116:9090 - ,;; |

Image3 - 7

## 3.3 Write tag

At the same power, there are differences in the applicable distance betwee n reading and writing the tags. It is recommended to write the tag as close as possible to the antenna. Before you write the tag, you should read the tag by reading TID.

3.3.1 Write EPC

After stop reading, select a tag that need to be modified in the list, click to

open the Write EPC Interface, as shown in image 3 -8.

| Trite EPC   |              |               |                 |  |
|-------------|--------------|---------------|-----------------|--|
| Select Tag: |              |               |                 |  |
| EPC(Hex):   | 1234         |               |                 |  |
| TID(Hex):   | E20034120128 | SFD00092BDF0C |                 |  |
|             | Access PWD:  | 000000        | Length(Word): 0 |  |
| Data(Hex):  | OFOF         |               |                 |  |
|             |              |               | Confrim         |  |

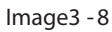

When you input the EPC data(Hex) to below Data(Hex) input box, pay attention to ensure the digits are hexadecimal numbers, if the tag is set with password, you also need to input ac cess password in Access PWD input box, then click Confirm, it will return the result of writing EPC, as shown in image 3 -9.

| Trite EPC   |                 |                 |
|-------------|-----------------|-----------------|
| Select Tag: |                 |                 |
| EPC(Hex):   | 1234            |                 |
| TID(Hex):   | E20034120128FD0 | 0092BDF0C       |
|             | Access PWD: 0   | Length(Word): 3 |
| Data(Hex):  | 201806190001    | Write OK!       |
|             |                 | OK              |

lmage3 - 9

If the prompt shows failure, determine the next step based on the failure prompt.

## 3.3.2 Write Userdata

After stop readin g, select a tag that need to be modified in the list, click

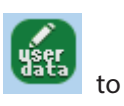

| Trite UserData | L            |             | = -           |       |
|----------------|--------------|-------------|---------------|-------|
| Select Tag:    |              |             |               |       |
| EPC(Hex):      | 201806190001 |             |               |       |
| TID(Hex):      | E20034120128 | D00092BDF0C |               |       |
|                | 5 DUD -      | 000000      | r             |       |
|                | Access FWD:  | 000000      | Length(Word): | 0     |
| Data(Hex):     | OFOF         |             |               |       |
|                |              |             | Co            | nfrim |

open the Write Userdata Interface, as shown in image 3 - 10.

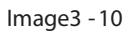

When you input the User data(Hex) to below Data(Hex) input box, pay attention to ensure the digits are hexadecimal number s, if the tag is set with password, you also need to input access password in Access PWD input box , then click Confirm, it will return the result of writing User data, as shown in image 3 -11.

| Trite UserData | L              |             |              |
|----------------|----------------|-------------|--------------|
| Select Tag:    |                |             |              |
| EPC(Hex):      | 201806190001   |             |              |
| TID(Hex):      | E20034120128FD | 00092BDF0C  |              |
|                | Access PWD:    | 000000 Len. | gth(Word): 2 |
| Data(Hex):     | 22223333       | Nite OKI    |              |
|                |                |             |              |
|                |                | ОК          | Confrim      |

lmage3 - 11

If the prompt shows failure, determine the next st ep based on the failure prompt.

## 3.4 Information display

Click , and you can select and display options in the list, as shown in image

3-12.

| 🔰 Ho | peland H                                                                                                    | SFID Manager 2.17.0                                                                                            |                                                                                                    |                                                                                                    |             |                                                                           |                                        |                                                                                                    |
|------|----------------------------------------------------------------------------------------------------|----------------------------------------------------------------------------------------------------|----------------------------------------------------------------------------------------------------|----------------------------------------------------------------------------------------------------|-------------|---------------------------------------------------------------------------|----------------------------------------|----------------------------------------------------------------------------------------------------|
| Sea  | rch Devic                                                                                                    | e(S) Connect Device(C)                                                                                         | Configuration(O) To                                                                                                    | ools(T) Help(H) I                                                                                                    | Language(L) | Option                                                                    |                                        |                                                                                                    |
|      |                                                                                                    |                                                                                                    | s 🖉 🚺                                                                                                    | - <mark>C</mark> C                                                                                                    | 8           |                                                                           |                                        |                                                                                                    |
| •    | Type         6C         6C         6 | EPC<br>201906190001<br>E2005139700A02801610712C<br>EEFA<br>E200309806180251192050F4<br>30083382DDD901400000000 | TID       -         E20034120128FD000       -         E20034120175FA000       -         E20034120183FA000       -         E200110520007453       - | EPC<br>TID<br>UserData<br>ReserveData<br>ANT1<br>ANT2<br>ANT3<br>ANT4<br>ANT5<br>ANT5<br>ANT5<br>ANT5<br>ANT7<br>ANT8<br>ANT7<br>ANT8<br>ANT9<br>ANT10<br>ANT11<br>ANT11<br>ANT11<br>ANT13<br>ANT14<br>ANT15<br>ANT16<br>ANT17<br>ANT16<br>ANT17<br>ANT18 | erveData    | TotalCount           24           5           19           10           1 | AHT1<br>24<br>5<br>19<br>10<br>10<br>1 | Control:<br>ANTI ANTZ ANT3 ANT4<br>ANT5 ANT6 ANT7 ANT8<br>ANT5 ANT6 ANT7 ANT8<br>ANT8 ANT8 ANT8 ANT8<br>ANT8 ANT8 ANT8<br>ANT8 ANT8 ANT8<br>ANT8 ANT8<br>ANT8 ANT8<br>ANT8 ANT8<br>ANT8 ANT8<br>ANT8<br>ANT8 ANT8<br>ANT8<br>ANT8 |
| <    |                                                                                                    |                                                                                                    |                                                                                                    | ANT19<br>ANT20<br>ANT21                                                                                                    |             | CPU(%): 1                                                                 | ><br>6.82% Cac                         | GPI: • • • • •                                                                                                    |

lmage3 -12

You select an option, or cancel the option to change whether it will be displayed in

the list.

Click to clear tag information in the current list, as shown in image 3 -13.

| 関 Hop | eland BFI  | D <b>H</b> ana | ger 2.1   | 7.0     |         |            |            |         |      |             |            |            |                                                                                                    | -   i                                                                                           |                                                         |
|-------|------------|----------------|-----------|---------|---------|------------|------------|---------|------|-------------|------------|------------|----------------------------------------------------------------------------------------------------|-------------------------------------------------------------------------------------------------|---------------------------------------------------------|
| Searc | h Device(S | ) Co           | nnect Dev | vice(C) | Configu | uration(O) | Tools(T    | ) Hel   | р(H) | Language(L) | Option     |            |                                                                                                    |                                                                                                 |                                                         |
| EPC   |            |                |           | EPC     | yser    |            | <b>⊞</b> ∙ | 0       | C    | 8           |            |            |                                                                                                    |                                                                                                 |                                                         |
| <     | Type E     | PC             |           |         | TID     |            |            | UserDat | a .  | ReserveData | TotalCount | ANTI       | Control:<br>ANT1 ANT2<br>ANT5 ANT6<br>ANT6 ANT6<br>ANT6<br>ANT6 | ANT3<br>ANT7<br>ANT7<br>ANT1<br>ANT15<br>ANT15<br>ANT15<br>Uncheck A<br>Cry Single<br>6B Tag GB | ANT4<br>ANT8<br>ANT19<br>ANT10<br>ANT10<br>ANT10<br>Tag |
|       |            |                |           |         |         |            |            |         |      |             | CPU(%):    | 16.82% Cac | the: 7 NowConnect:                                                                                                    | 192.168.1.116                                                                                   | 5:9090 ÷.,;                                             |

lmage3 - 13

## 3.5 Restart reader

Click to restart the reader. After click, you will hear the reader 'beep' (except B6A), which indicates that the reader has restarted successfully. Then reconnect.

## 3.6 Reader information

Click on the Toolbar "help" - "Reader Info" to query information from the connected reader. The information includes reader application version, reader name, and the time that the reader has been running after powering on, as shown in image 3 - 14.

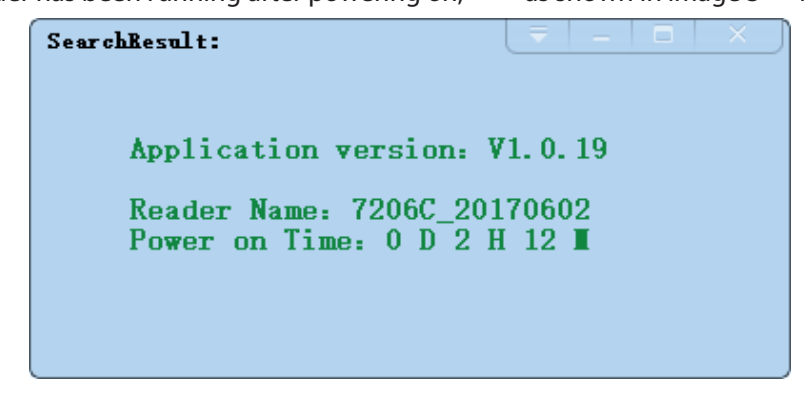

lmage3 - 14

## 3.7 Baseband information

Click on the Toolbar "Help" - "Baseband Version" to query the baseband information of the connected reader, as shown in image 3 -15.

| SearchResult: |          | -        | _ □              | × |
|---------------|----------|----------|------------------|---|
| Baseband      | software | version: | <b>V</b> 3. 2. 1 | 1 |
|               |          |          |                  |   |
|               |          |          |                  |   |
|               |          |          |                  |   |

lmage3 -15

## 3.8 Check connected antenna

Click "Option " – "Check Connected Antenna " on the menu bar to cancel or check the option "Check Connected Antenna ", if checked, the demo software will detect whether the antenna port of reader connected antenna, the background of the antenna number on demo software which normall y connected antenna will be green, the background of the antenna number which doesn 't connect antenna will be mauve, as shown in image3 - 16, the antenna port connection status is for reference only.

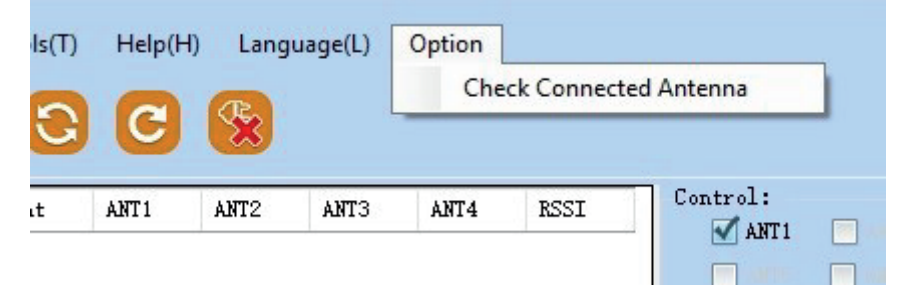

|  | RFID | reader | demo | user | manual | C# |
|--|------|--------|------|------|--------|----|
|--|------|--------|------|------|--------|----|

| <i>.</i> .   | 1.     |               |           |        |
|--------------|--------|---------------|-----------|--------|
| Contr        | 01:    |               |           |        |
| $\checkmark$ | ANT1   | ANT2          | ANT3      | ANT4   |
|              |        | ANT6          | ANT 7     | ANT8   |
|              | ANT9   | ANT10         |           | ANT12  |
|              |        | - ANT14       | ANT15     | ANT16  |
|              | ANT17  | <b>ANT</b> 18 | ANT19     | ANT20  |
|              | ANT21  | ANT22         | ANT23     | ANT24  |
|              |        |               |           |        |
|              | Chec   | k All         | Uncheck   | All    |
|              | ReadTy | pe:           |           |        |
|              | ۲      | ) Inventory   | 🔿 🔘 Sing  | le     |
|              | Tag Ty | pe:           |           |        |
|              | ● 6C   | Iag 🔵 61      | B Tag 😑 🤆 | GB Tag |
|              |        |               |           |        |

lmage3 - 16

## 4. Configuration

4.1 Common configuration

## 4.1.1 Antenna power configuration

The position of Antenna power configuration is shown in image 4 -1.

| 192.168.1.116:9090- Configuration                                                                                                    |                                                                                                    |
|----------------------------------------------------------------------------------------------------|----------------------------------------------------------------------------------------------------|
| RFID Reader GPIO/Wiegand Restore Hub                                                                                                    |                                                                                                    |
| Baseband Setting:<br>EPC Speed: 255   AUTO<br>Session: 1 V QV: 4   Multi V<br>Search Type: 2   Flag AMB V<br>Get                                                     | Frequency Range:<br>GB, 920 <sup>°</sup> 925MHz<br>Working Frequency:<br>auto: Auto                                                                                                    |
| Ant Power:                                                                                                    | 921.875,92     Get     Set       Auto Free Setting:     0     ×10ms     Get                                                                                                    |
| ANT7         30         ANT8         30         ANT9         30         Get           ANT10         30         ANT11         30         ANT12         30         Set | ANT Enable:                                                                                                    |
| ANT13 30 V ANT14 30 V ANT15 30 V<br>ANT16 30 V ANT17 30 ANT18 30 V<br>ANT19 30 V ANT20 30 V ANT21 30 V<br>Uncheck                                                    | ✓ ANT5         ✓ ANT6         ✓ ANT7         ✓ ANT8           ANT9         ANT10         ANT11         ANT12         Set           ANT13         ANT14         ANT15         ANT16         ANT13 |
| ANT22 30 ANT23 30 ANT24 30 ANT24 30 Filter Setting:<br>RepeatTime: 0 × 10ms RSSI Max: 0 Get Set                                                                      | Lheok All ANT17 ANT18 ANT19 ANT20 ANT21 ANT22 ANT23 ANT24                                                                                                    |

Image4 - 1

Note that the power can be changed by the drop - down box, then you must select the ANT No. before click the Set button, or the power set on the antenn a is not successful. Multiple choices is available

## 4.1.2 Antenna enable

The Position of Antenna Enable is shown in image 4 -2.

| 192.168.1.116:9090                                            | — Configuration                    |                     |                | ×                                                                                   |
|---------------------------------------------------------------|------------------------------------|---------------------|----------------|-------------------------------------------------------------------------------------|
| RFID Reade                                                    | r GPIO/Wiegand                     | Restore             | Ниь            |                                                                                     |
| Baseband Setting: -<br>EPC Speed:<br>Session:<br>Search Type: | 255 AUTO<br>1 ~ QV:<br>2  Flag AMB | ~<br>4 Multi √<br>√ | Set<br>Get     | Frequency Range:<br>GB, 920 <sup>°</sup> 925MMz<br>Working Frequency:<br>auto: Auto |
| Ant Power:                                                    | _                                  |                     |                | Frq List: 921.875, 92 ~ Get Set                                                     |
| ANT1 30 ~                                                     | ANT2 30 ~                          | ANT3 30             | Power33        | Auto Free Setting:                                                                  |
| 🗌 ANT7 30 🗸                                                   | ANT8 30 V                          | 🗌 ANT9 🛛 🔨          |                | ANT Enable:                                                                         |
| ANT10 30 V                                                    | ANT11 30 V                         | ANT12 30            |                | ANT1 VANT2 ANT3 ANT4 Get                                                            |
| ANT16 30 V                                                    | 🗌 ANT17 30 🗸                       | ANT18 30            | All            | ANT9 ANT10 ANT11 ANT12 Set                                                          |
| ANT19 30 V                                                    | ANT20 30 V                         | ANT21 30            | Uncheck<br>All | ANTI3 ANTI4 ANTI5 ANTI6 Check All                                                   |
| -Filter Setting:                                              | ■ AN125 3U V                       | AN124 30 🔨          |                | ANT17 ANT18 ANT19 ANT20                                                             |
| RepeatTime: 0                                                 | ×10ms RSSI Max:                    | ) Get               | Set            | ANT21 ANT22 ANT23 ANT24                                                             |

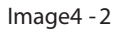

Enable the antenna by checking the check box beside the antenna number, click the "Get" button to query which antenna has been checked. Please note the difference of "Antenna enable " and "Antenna power ", the "Antenna enable " indicates whether the antenna is available while the "Antenna power "indicates the range of antenna power. If the "Antenna enable " does not turn on, i t is not available even the antenna power setting is large.

## 4.1.3 Serial port configuration

Click the toolbar "Configuration" - "Reader" - "RS232" to enter the interface of serial port setting, as shown in image 4 - 3.

| Serial Port Setting: |              |     |
|----------------------|--------------|-----|
|                      |              |     |
| BaudRate:            | 115200 bps 🗸 |     |
|                      |              |     |
|                      |              |     |
|                      | Get          | Set |
|                      |              |     |

Image4 - 3

Click the "Get" button to get the current serial baud rate, through the drop - down box to change the baud rate and then click the "Set" button to submit, Setting up success or failure will be prompted.

Note : If the reader is connected through serial port, baud rate changed, you need t o use the new baud rate to re - connect, and otherwise the reader cannot continue to operate.

## 4.1.4 Network configuration

Click the toolbar "Configuration" - "Reader" - "RJ45" to enter the interface of network adapter setting, as shown in image 4 -4.

| Network Adapter Setting | ş:            | = | _ □ | × |
|-------------------------|---------------|---|-----|---|
|                         |               |   |     |   |
| тр.                     | 102 100 1 110 |   |     |   |
| Ir:                     | 192.108.1.110 |   |     |   |
| mask:                   | 255.255.255.0 |   |     |   |
|                         |               |   |     |   |
| gateway:                | 192.168.1.1   |   |     |   |
|                         |               |   |     |   |
|                         |               |   |     | _ |
|                         | Get           |   | Set |   |
|                         |               |   |     |   |

Image4 - 4

Click the "Get" button to get the current network setting information. You can set the parameters by manually changing the IP, Mask, Gateway, then clicking the "Set" button to submit, Setting up success and failure will be prompted .

Note : After the set up succeeded, if the reader is connected through network , you need to use the new IP to reconnect when IP address changed, otherwise the reader cannot continue to operate.

#### 4.1.5 485 configuration

Click the toolbar "Configuration" - "Reader" - "RS485" to en ter the 485 setup interface, as shown in image 4 - 5.

| 485 Setting |              |     |
|-------------|--------------|-----|
|             |              |     |
| RS485 ADD:  | 1            |     |
| Baud Rate:  | 115200 bps 🗸 |     |
|             |              |     |
|             |              |     |
|             | Get          | Set |
|             |              |     |

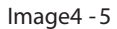

Click the "Get" button to get the current 485 setting, you can set the 485 serial address and Baud Rate by manually change the parameters, then click the "Set" button to submit. Setting up succe ss and failure will be prompted.

Note : After the setup succeeded, if the reader is connected through RS485 , you need to use the new address and BaudRate to reconnect when 485 address and BaudRate changed ,otherwise the reader cannot continue to operate . Add ress range of 485 is 1-254.

## 4.1.6 GPI configuration

The following table shows the details of the regular reader GPI configuration:

| Model            | GPI                           | GPO                                |
|------------------|-------------------------------|------------------------------------|
| C4/C8/C12/C24/C9 | 4 inputs , optically isolated | 4 relay outputs                    |
| B2               | 2 inputs, optically isolated  | 2 relay outputs                    |
| B7A B8A          | 1 input, optically isolated   | 1 relay outputs                    |
| B5A / B6A        | 1 input, optically isolated   | 1 pair 5V output or wiegand output |

GPI : Optocoupler input, DC 0~24V, higher than 1V is high level, lower than 1V is low level

Click the toolbar "Configuration" - "GPI/O" - "GPI" to enter the GPI configuration interface, as shown in image 4 -6.

| GPI Setting                                 |
|---------------------------------------------|
| GPI Setting:                                |
|                                             |
| Port: 📴 🗸 Trigger Start: High level trigg 🗸 |
| Trigger CMD: Four ANT Read TII 🗸 🥖          |
| Trigger Stop: Low level trigger 🗸           |
|                                             |
|                                             |
| Get Set                                     |
|                                             |
|                                             |

lmage4 - 6

Click the "Get" button to get the GPI setting, you can set the GPI by manually change the parameters, then click the "Set" button to submit . Setting up success and failure will be prompted.

## A sample usage scenario of GPI:

Infrared sensor model selection : Select PNP NO type, this type indicates that the sensor is at low level under normal conditions. When the object is detected, the signal wire will output a positiv e voltage signal .

## GPI settings of reader:

Port: GPI1

Trigger Start: High level

Trigger Command: Single ANT Read EPC

- Trigger Stop: Low level
- Connection diagram:

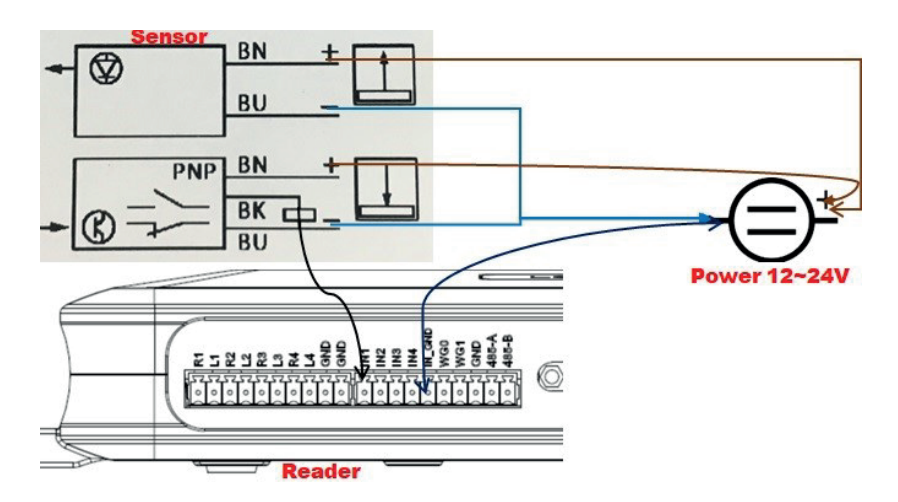

## 4.1.7 GPI status query

Click the toolbar "Configuration" - "GPI/O" - "GPI state" to enter the GPI status query interface, as shown in image 4 - 7.

| GPI State |            |         |       |        |        |            | i 🔤 |
|-----------|------------|---------|-------|--------|--------|------------|-----|
|           |            |         |       |        |        |            |     |
|           | GPI State: |         |       |        |        |            |     |
|           |            | 1       | 2     | з      | 4      |            |     |
|           | Level:     |         |       |        |        |            |     |
|           |            |         |       |        |        |            |     |
|           | rad as th  | va hish | امتعا | հերո   | ar the | low level  |     |
|           | ieu as ti  |         | Tever | , DIGE | as the | ION LEVEL. |     |
|           |            |         |       |        |        |            |     |
|           |            |         |       |        |        | Get        |     |
|           |            |         |       |        |        |            |     |
|           |            |         |       |        |        |            |     |
|           |            |         |       |        |        |            |     |

lmage4 - 7

Click the "Get" button to get the Status of GPI , red means "High level", gray means "Low level".

## 4.1.8 GPO configuration

| The following table shows the details of the regular reader GP | O configura tion: |
|----------------------------------------------------------------|-------------------|
|----------------------------------------------------------------|-------------------|

| Model            | GPI      | GPO                                |
|------------------|----------|------------------------------------|
| C4/C8/C12/C24/C9 | 4 inputs | 4 relay outputs                    |
| B2               | 2 inputs | 2 relay outputs                    |
| B7A B8A          | 1 input  | 1 relay outputs                    |
| B5A / B6A        | 1 input  | 1 pair 5V output or wiegand output |

Click the toolbar "Configuration" - "GPI/O" - "GPO" to enter the GPO configuration interface, as shown in image 4 -8.

| GPO Setting: | – | _ □  |  |
|--------------|---|------|--|
|              |   |      |  |
| GPO Setting: |   |      |  |
|              |   |      |  |
|              |   |      |  |
| 2 🗸 🚽 🗸      |   |      |  |
|              |   |      |  |
|              |   |      |  |
|              |   |      |  |
|              |   | S. 4 |  |
|              |   | Det  |  |
|              |   |      |  |
|              |   |      |  |

lmage4 - 8

You can set the GPO by manually change the parameters, then click the "Set"button to submit. Setting up success and failure will be prompted.

#### Sample usage of GPO :

<u>Relay type GPO:</u> This type GPO is like a switch, low level means open, high level means close, the default status is open. We can connect alarm, led etc. to the GPO.

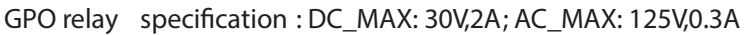

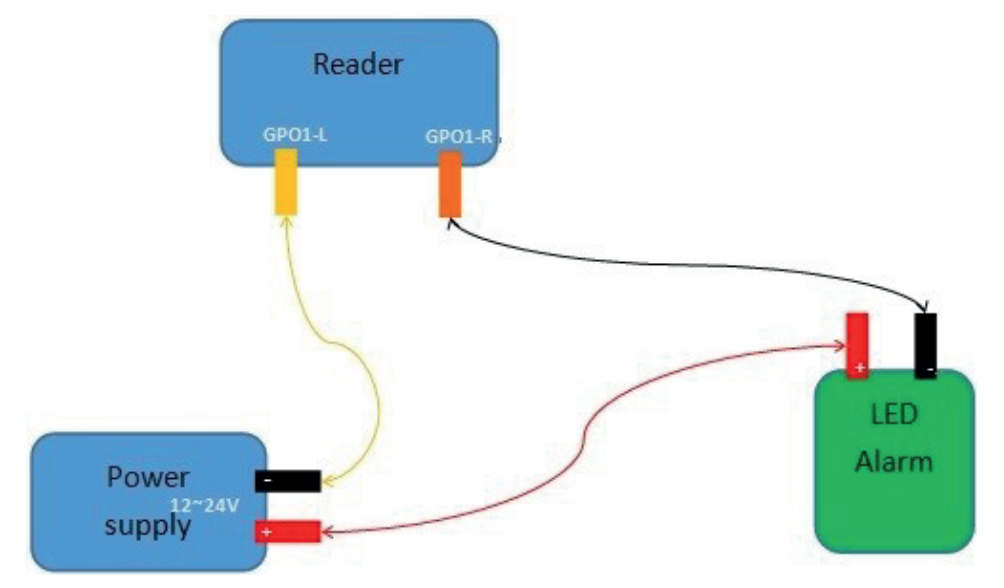

<u>5V GPO that shared with wiegand:</u> In this case, the GPO is not a switch . When the GPO is set to 1, the GPO will output a high level of 5V and the electric current is 10mA Each GPO needs to work with GND.

| No. | Color  | Definition      |
|-----|--------|-----------------|
| 1   | Black  | GND             |
| 2   | Brown  | GND             |
| 3   | Red    | 24V             |
| 4   | Orange | GPO2/wiegand 1  |
| 5   | Yellow | GPO1/ wiegand 0 |
| 6   | Green  | GPI             |
|     |        |                 |

We can use this GPO to trigger the external relay to work together with the reader.

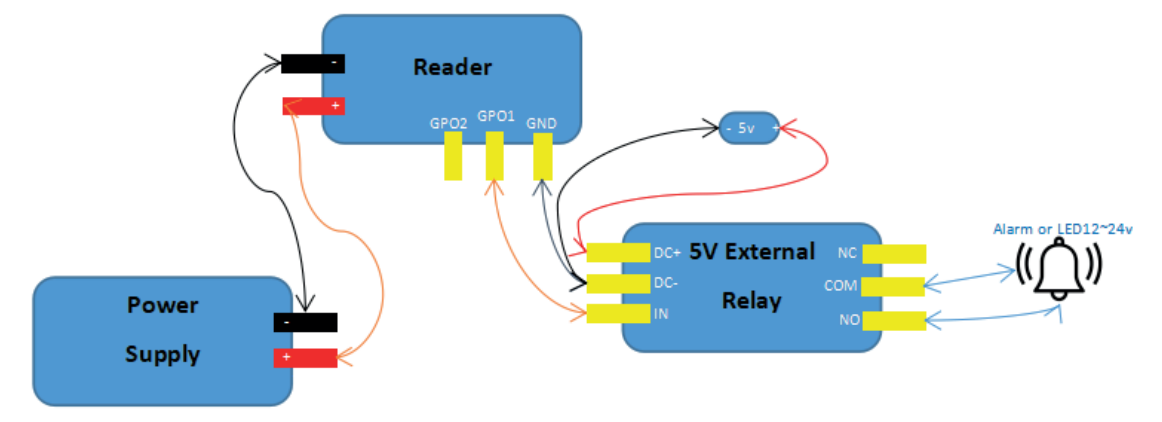

## 4.2 Advanced configuration

4.2.1 TC P server/client mode

Click the toolbar "Configuration" - "Reader" - "TCP client/server" to enter the TCP server/client mode setup interface, as shown in image 4 -9.

| Reader Server/Client Sett | ing:              |     |
|---------------------------|-------------------|-----|
| Server:                   | 9090              |     |
| 🔾 Client:                 | 192.168.1.75 9090 |     |
|                           |                   |     |
|                           | Get               | Set |

Image4 - 9

Click the "Get" button to get the current TCP server / client mode setting inform ation, manually changing the reader's service mode, IP address and port, then click the "Set" button to submit, Setting up success and failure will be prompted Server mode means host search reader for connection. Client mode means reader actively search h ost for connection.

## 4.2.2 Frequency hopping configuration

Click the toolbar "Configuration" - "RFID" - "Frequency Hopping" to enter the frequency hopping management setting interface, as shown in image 4 - 10.

| Frequency Ho                                                                                                    | pping Setting:                                                                                                    |
|----------------------------------------------------------------------------------------------------|----------------------------------------------------------------------------------------------------|
| Frequency:                                                                                                    | GB,920~925MHz V Set Hopping: Auto V                                                                                   |
|                                                                                                    | Point List:                                                                                                    |
| 920. 625<br>920. 875<br>921. 125<br>921. 375<br>921. 625<br>921. 875<br>922. 125<br>922. 125<br>922. 625<br>922. 625<br>922. 875<br>923. 125 | <ul> <li>922. 625, 923. 125, 922. 375, 923. 375, 922. 125, 9</li> <li>&gt;&gt;</li> <li>&gt;&gt;</li> <li></li> </ul> |
|                                                                                                    | Set                                                                                                    |

Image4 - 10

You can change the working frequency range of the reader in the drop - down box of Frequency and clicking "Set" to confirm, as shown in image 4 - 11.

| Frequency Ho                     | pping Setting:                                                                                                    |
|----------------------------------|----------------------------------------------------------------------------------------------------|
| Frequency:                       | GB,920 <sup>°</sup> 925MHz Set Hopping: Auto V                                                                    |
| 000.005                          | GB, 840 <sup>°</sup> 845MHz<br>GB, 840 <sup>°</sup> 845MHz<br>GB, 840 <sup>°</sup> 845MHz&920 <sup>°</sup> 925MHz |
| 920.625<br>920.875<br>921.125    | ETSI, 866 868MHz 21. 875, 928, 875<br>JP, 916, 8 920, 4MHz                                                        |
| 921.375<br>921.625<br>921.875    | TW, 922.25 927.75MHz<br>ID, 923.125 <sup>°</sup> 925.125MHz<br>RUS, 866.6 <sup>°</sup> 867.4MHz                   |
| 922.125<br>922.375               | GBT, 920 <sup>-92</sup> 5MHz<br>Korea, 917. 1 <sup>-9</sup> 23, 3MHz                                              |
| 922, 825<br>922, 875<br>923, 125 | ✓                                                                                                    |
|                                  |                                                                                                    |
|                                  | Set                                                                                                    |

lmage4 - 11

Modify the range by the middle three buttons to add or delete the frequency points,

as shown in image 4 - 12.

| Frequency:       GB, 920 <sup>925</sup> MHz       Set       Hopping:       Auto         920.625       Image: Set       Hopping:       Auto       Image: Set         920.625       Image: Set       Image: Set       Hopping:       Auto       Image: Set         920.625       Image: Set       Image: Set | Frequency Ho                                                                                                    | pping Setting:   | X                                                                    |
|----------------------------------------------------------------------------------------------------|----------------------------------------------------------------------------------------------------|------------------|----------------------------------------------------------------------|
| Point List:<br>920.625<br>921.875<br>921.125<br>921.625<br>922.125<br>922.125<br>922.875<br>922.625<br>922.875<br>923.125<br>923.125                                                                                                    | Frequency:                                                                                                    | GB, 920~925MHz 🗸 | Set Hopping: Auto 🗸                                                  |
|                                                                                                    | 920. 625<br>920. 875<br>921. 125<br>921. 375<br>921. 625<br>921. 875<br>922. 125<br>922. 375<br>922. 625<br>922. 875<br>922. 875<br>923. 125 | Point List:      | :<br>923. 125, 922. 375, 923. 375, 922. 125, 9<br>921. 875, 923. 875 |
| Set                                                                                                    |                                                                                                    |                  | Set                                                                  |

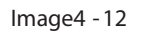

After the modi fication is complete, click on the "Set" button below to confirm the frequency range of the connected reader, Setting up success and failure will be prompted

## 4.2.3 Tag filter

| Click the toolbar "Configuration"    | - "RFID" - "Tag Filter" to enter the tag filter | setting |
|--------------------------------------|-------------------------------------------------|---------|
| interface, as shown in image 4 - 13. |                                                 |         |

| Tag Filter: |                                                              |                                                                    |                                            | ₹                       | _   |   |
|-------------|--------------------------------------------------------------|--------------------------------------------------------------------|--------------------------------------------|-------------------------|-----|---|
|             | Time: 0<br>Tooltip:<br>Time:Rep:                             | ×10ms<br>eat filtering f                                           | RSSI Max:<br>in the speci                  | 0<br>fied               |     |   |
|             | period of<br>upload or<br>RSSI Max<br>threshold<br>discarded | f time the sam<br>dy once<br>RSSI value is<br>1 label data w:<br>1 | e label cont<br>lower than<br>ill not uplo | ent to<br>the<br>ad and |     |   |
|             |                                                              |                                                                    | Get                                        |                         | Set | ] |

Image4 - 13

Click the "Get" to get the current tag filter setting information, change the filter time and signal threshold parameters, then click "Set" to confirm, Setting up success and failure will be prompted. The filter time range is 0 -65535 and the RSSI threshold is 0 -255.

## 4.2.4 Automatic idle

Click the toolbar "Configuration" - "RFID" - "Auto Free" to enter the automatic idle setting interface, as shown in image 4 - 14.

| Auto free                                                                                                    |        |
|----------------------------------------------------------------------------------------------------|--------|
| on-off: OFF V Freetime: O                                                                                                    | ×10ms  |
| Reader for reading labels on the successive<br>rounds of no identification tag Reader<br>automatically entered into a period of idle<br>state to save power consumption, free time<br>after a timeout, automatic back into the<br>reading card Reader. | e<br>e |
| Get                                                                                                    | Set    |

#### Image4 - 14

Click the "Get" button to get the current automatic idle setting information, manually change the automatically idle switch and idle time parameters, then click Set to confirm, Setting up success and failure will be prompted.

#### 4.2.5 Wiegand configuration

Click the toolbar "Configurati on" - "GPI/O" - "Wiegand" to enter the wiegand configuration interface, as shown in image 4 - 15.

| Tiegand Setting:                | X                      |
|---------------------------------|------------------------|
| Parameter Setting:              |                        |
| on-off: OFF 🗸 Format:           | gand26 🗸<br>Wilegand26 |
| TransferContent: end of the EPC | Wiegand34<br>Wiegand66 |
|                                 |                        |
|                                 |                        |
| Get                             | Set                    |
|                                 |                        |

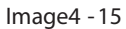

Click the "Get" button to get the current Wiegand configuration information, change the Wiegand configuration information, then click the "Set" button to confirm, Setting up success and failure will be prompted

The general steps to use the reader to work together with the wiegand controller as below:

- a) Connect with PC via RJ45, USB or RS232. Enter setting: Configuration
   Advanced RFID
  - 1. QV (Q value), s et to 0|single,
  - Filter setting, reduce the repetitive tag data , set RepeatTime to 100 x 10ms, means the same tag be read several times in 1 second, but the reader only send 1 time to the controller.
  - 3. Auto idle setting, set ON, time 10\*10ms, means if we turn on the function and set the time to 10\*10ms, when the reader doesn 't detect any tag in 3 round inventories (about 20ms), it will rest 10\*10=100ms, then back to read tag again.

| RFID Reade                                     | r GPIO/Wiegand    | Hub Output     | format R   | estore                                                                                      |
|------------------------------------------------|-------------------|----------------|------------|---------------------------------------------------------------------------------------------|
| -Baseband Setting: -<br>EPC Speed:<br>Session: | 1  Dense          | ○ Singl ← ∨    | Set<br>Get | Frequency Range:<br>FCC, 902 <sup>9</sup> 28MHz<br>Working Frequency:<br>Freq hopping: Auto |
| Search Type:<br>Ant Power:                     | Z FIag A005       | ~              |            | Freq list: 915.750, 916.                                                                    |
| ANT1 29 $\sim$                                 | ANT2 30 $\sim$    | ANT3 30 $\sim$ | Power33    | -Auto idle setting:                                                                         |
| ANT4 30 $\sim$                                 | ANT5 🗸 🗸          | ANT6 🗸         | Get        | ON V Time: 10 ×10ms Get Set                                                                 |
| ANT 7 🗸 🗸                                      | ANT8 🗸 🗸          | 🗖 ANT9 🗸 🗸     |            | M ANT1 M ANT2 M ANT3 M ANT4                                                                 |
| ANT10 🗸                                        | 🗌 ANT11 🗸 🗸       | 🗖 ANT12 🔽 🗸    | Set        | ANT5 ANT6 ANT7 ANT8                                                                         |
| ANT13 🗸                                        | ANT14 🗸           | 🗖 ANT 15 🔷 🗸   | Check      | ANT9 ANT10 ANT11 ANT12 Set                                                                  |
| ANT16                                          | 🗌 ANT17 🔷 🗸       | 🗖 ANT18 🔷 🗸    | All        | ANT13 ANT14 ANT15 ANT16 Check All                                                           |
| 🗖 ANT19 🗸 🗸                                    | ANT20 🗸           | 🗖 ANT21 🔽 🗸    | Uncheck    | ANTI ANTI ANTI ANTI ANTI ANTI                                                               |
| 🔲 ANT22 🗸 🗸                                    | 🗖 ANT23 🔍 🗸       | 🗖 ANT24 🗸 🗸    | All        | Antenna port standing wave detection:                                                       |
| -Filter Setting:                               |                   |                |            | ANT: 1 V Frequency: 902.750 V                                                               |
| RepeatTime: 100                                | ×10ms RSSI Max: ( | ) Get          | Set        | Detection Transmitting carrier                                                              |

b) Set the GPI to implement the auto read when power on, low level is a spe cial design for the trigger start option to implement auto read when power on without any external sensor.

- 1. Port: GPI1
- 2. Triggerstart: Low level
- 3. Trigger code: 021000020101 (Assign antenna 1 to read EPC). Or 021000050101020006 (Assign antenna 1 to read EPC and TID).
- 4. Triggerstop: OFF
- 5. Upload: OFF
- c) Wiegand setting
  - 1. ON OFF: ON
  - 2. Format: Wiegand26 or 34 or 66. (Wiegand format should be same as Controller)
  - 3. Details: end of EPC data or end of TID data (Same as GPI setting)

| уре | EPC :                | ID Use              | rData Re  | serveData  | TotalCount | ANT1 | ANT2      | ANT3     | ANT4     | RSSI       | Control: |
|-----|----------------------|---------------------|-----------|------------|------------|------|-----------|----------|----------|------------|----------|
|     | RFID                 | Reader              | GPIO/Wi   | egand Re:  | store Hub  |      |           |          |          |            |          |
|     | -GPI Setti:<br>Port: | ag:<br>GPI1 √       | TriggerSt | art: Low ] | Level 🗸    |      | -GPO Sett | ting:    |          |            |          |
|     | Trigger              | Code:<br>0101020006 |           |            |            |      |           | 2        | ~        | 4          | ~        |
|     |                      |                     |           | I, I,      | 077        |      |           |          | _        |            | Set      |
|     | Irigger.             | stop: Orr           | ~         | oproad:    | urr 🗸      | l    | -Wiegand  | Setting: | _        | <b>.</b> . |          |
|     |                      |                     |           | Get        | Set        |      | UN-UFF:   | UN       | ~        | Format:    | Wiegan 🗸 |
|     | -GPI State           | 1                   | 2 3       | 4          |            |      | Details   | : e      | nd of th | e TID data | ~        |

d). Connect reader Wiegand0 with controller Wiegand0, connect reader Wiegand1 with controller Wiegand1, connect the reader ground to the controller ground.

## 4.2.6 Factory data reset

Click the toolbar "Configuration "- "Restore Factory" will pop up a prompt box to determine whether to restore the reader, as shown in image 4 -16.

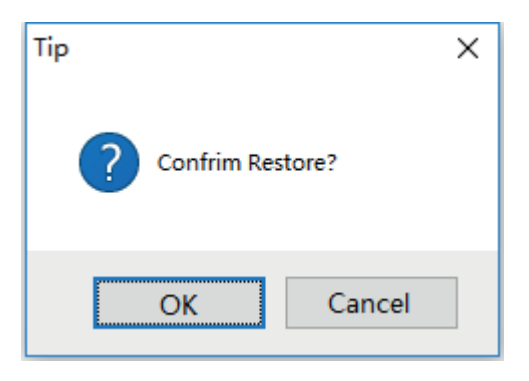

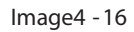

The restore setting means that all other configurations are changed to factory settings except that the reader's MAC remains unchanged.

## 4.2.7 Breakpoint resume

Click the toolbar "configure" - "advanced" to open the configuration main panel.

| 115       Nub         232 Setting:       115200 bps V Get Set         115200 bps V Get Set       2007.01.01 09:57:49.721 Get Set         Setting:       2007.01.01 09:57:49.721 Get Set         IP:       192.168.1.116         Mask:       255.255.255.0         Get Set       Set         teway:       255.255.255.0         Get Set       Set         CP:       Status:         Status:       V Get Set         Setting:       Set         Get Set       Set         Status:       V Get Set         Setting:       Set         Setting:       Set         Status:       V Get Set         Set       Set                                                                                                    | PRTD                       | Reador           | GPTO /Wingood Rost    | ara Hub |                                                                                |
|----------------------------------------------------------------------------------------------------|----------------------------|------------------|-----------------------|---------|--------------------------------------------------------------------------------|
| 115200 bps       Get       Set         'Setting:       IP:       192.168.1.116         IP:       192.168.1.116       Image: Set         Mask:       255.255.255.0       Get         Setting:       Set         Status:       Get         Setting:       Get         Status:       Get         Get       Set         Get       Set         Status:       Get         Get       Set         Get       Set         Status:       Get         Get       Set         Status:       Get         Get       Set         Status:       Get         Get       Set                                                                                                    | 232 Set                    | ting:            | or toy a regard Restr |         | Reader Time:                                                                   |
| IP:       192.168.1.116         Mask:       255.255.255.0         Get       Set         CP:       Status:         Status:       Get         Setting:       Set         6C-EC-A1-FE-87-4A       Get         Set       Set         Status:       Client         6C-EC-A1-FE-87-4A       Get                                                                                                    | Settin                     | 115200 bps<br>g: | Get                   | Set     | 2007.01.01 09:57:49.721 Get Set                                                |
| Atternation     Get     Set       K1     Status:     Set       K1     Status:     Set       K1     Set       K1     Set       K1     Set       K1     Set       K1     Set       K1     Set       K1     Set       K1     Set       K1     Set       K1     Set       K1     Set       K1     Set       K1     Set       K1     Set       K1     Set       K1     Set       Set     Set                                                                                                    | IP: [<br>Mask <sup>.</sup> | 192.168.1.116    | Get                   | Set     | <ul> <li>Server 9090</li> <li>Client 192.168.1.75 9090</li> <li>Set</li> </ul> |
| CP:<br>Status: Get Set<br>C Setting:<br>6C-EC-A1-FE-87-4A Get Set<br>Set<br>Se | teway: [                   | 255.255.255.0    |                       |         | RS485 Setting:<br>RS485 ADD: 1 Get Set                                         |
| C Setting:<br>6C-EC-A1-FE-87-4A Get Set Status: Close V Get                                                                                                    | CP:<br>Status              | :                | ∨ Get                 | Set     | BreakFoint:<br>Resume Up: OFF V Get Set                                        |
|                                                                                                    | C Setti:                   | 6C-EC-A1-FE      | -87-4A Get            | Set     | Self-Checking:<br>Status: Close V Get                                          |

The position of breakpoint setting is shown in image 4 - 21.

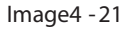

Breakpoint resume indicates that during the reading tags period, if suddenly disconnected, whether it will automatically save the data into reader 's cache. After re-connecting reader, we could get the data through 4.2.8 (Get cache data) to recover the cache data, only limited to internet port.

## 4.2.8 Get cache data

When the reader is reading tags, if the connection suddenly disconnect but the antenna indicator light is still flashing , the tag data was read(after the con nection is disconnected) will be stored in the reader 's memory. After reconnecting the reader, click on the toolbar "Configuration" - "Get Cache". The data read from reader when the connection is disconnected will be updated to the list.

4.2.9 Clear the ca che data

Click the toolbar "Configuration" - "clear cache data" to clear the current reader cache.

## 4.2.10 EPC baseband configuration

Click the toolbar "Configuration ""-"Advanced " to open the configuration panel, the

| 192.168.1.116:909                                            | )— Configuration                                                                |                | ×                                                                                    |
|--------------------------------------------------------------|---------------------------------------------------------------------------------|----------------|--------------------------------------------------------------------------------------|
| RFID Read                                                    | er GPIO/Wiegand Restore                                                         | Нив            |                                                                                      |
| -Baseband Setting:<br>EPC Speed:<br>Session:<br>Search Type: | 255   AUTO     ~       1     ~       QV:     4   Multi       2   Flag A&B     ~ | Set<br>Get     | Frequency Range:<br>GB, 920 <sup>79</sup> 925MHz<br>Working Frequency:<br>auto: Auto |
| Ant Power:                                                   | ANT2 30 V ANT3 30                                                               | ✓ Power33      | Frq List: 921.875, 92<br>Auto Free Setting:                                          |
| ANT4 30 ~                                                    | ANT5 30 V ANT6 30                                                               | Get            | OFF V Time: 0 ×10ms Get Set                                                          |
| ANT10 30 V                                                   | ANTI1 30 V ANTI2 30                                                             | ✓ Set          | ANT Enable:                                                                          |
| ANT13 30 V<br>ANT16 30 V                                     | ANT14 30 V ANT15 30                                                             | ~ Check<br>All | ANT5 ANT6 ANT7 ANT8                                                                  |
| ANT19 30 ~                                                   | ANT20 30 V ANT21 30 V                                                           | Vncheck<br>All | ANTI3 ANTI4 ANTI5 ANTI6 Check All                                                    |
| Filter Setting:<br>RepeatTime: 0                             | ×10ms RSSI Max: 0 Get                                                           | : Set          | Uncheck All                                                                          |

position of baseband setting is shown in image 4 - 17.

lmage4 - 17

EPC baseband rate refers to the modulation, Encoding, and Data Rates between Reader - Tag Physical and Link Layers.

Generally, we suggest using dense mode or auto mode, other baseband rates can be used according to project condition s.

Q value setting should be associated with the field tag quantity, it is approximately equal to  $2 \land Q$ . Q values range from 0 to 15

0 for single tag read  $2^0 = 1$ 

4 for multi tag read  $2^4 = 16$ 

The default setting is:

```
EPC Speed: 255|AUTO
```

Session:1

QV:4|Mult i

Search Type: 2|Flag A&B

The session and tag search type be explained as follows:

Session Inventory Flags

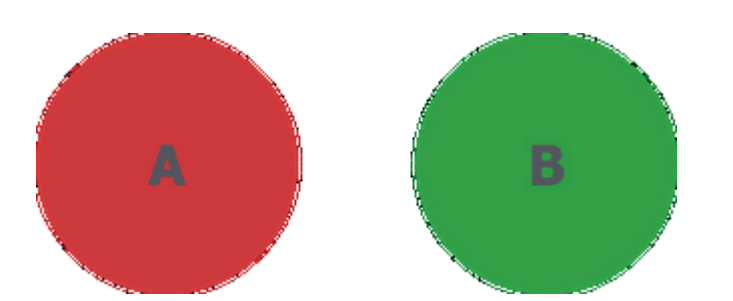

Each EPC GEN 2 complia nt tag has two states: X and 'B'. The X state is default when the tag powers up (or after 'B' state times out – more on that later).

Sessions

The EPC GEN 2 standard allows for up to four sessions; these sessions serve two purposes:

Determines how of ten a tag will respond to a query from the reader Allows for multiple readers to conduct independent inventories

The RFID reader will select which session is to be used, each session's inventory flag can be independently set to 'A' or 'B' as shown below.

| Session 0 | A | В |
|-----------|---|---|
| Session 1 | A | В |
| Session 2 | A | В |
| Session 3 | A | В |

#### Persistence

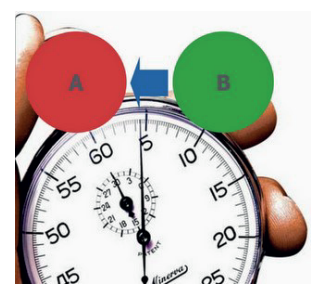

Once the RFID reader inventories the tag, the flag state is changed from 'A' to 'B' – how long the tag stays in the 'B' state bef ore reverting back to the 'A' state is called "persistence". It is important to realize that exact persistence times cannot be set by the user; they can only be approximated according to the Search Mode and Session – more on this later.

Next let's look at Search Modes and how they work with the Session setting to establish the persistence. Search Modes

There are three search modes available on the Impinj Revolution reader: Dual Target, Single Target and Single Target with Suppression. "Target" in this case is referring to whether the reader will singulate (select) only tags that are in the 'A' state (Single Target) or if it will singulate tags in both 'A' and 'B' state (Dual Target).

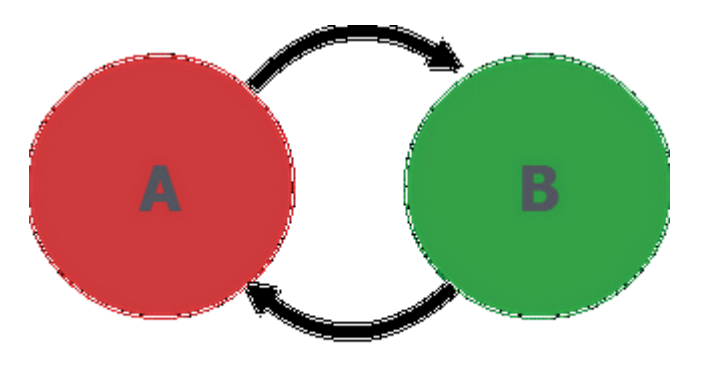

## **Dual Target**

In Dual Target, the reader reads all 'A' tags then moves all 'A' tags into 'B'. Reader then reads all 'B' tags then moves all 'B' tags into 'A' and so on.... Additionally, in Dual Target, session has no influenc e as the reader will immediately 'push' tags back into 'A' state.

This search mode generates many reads and is good for small populations or static environments (i.e.smart shelf).

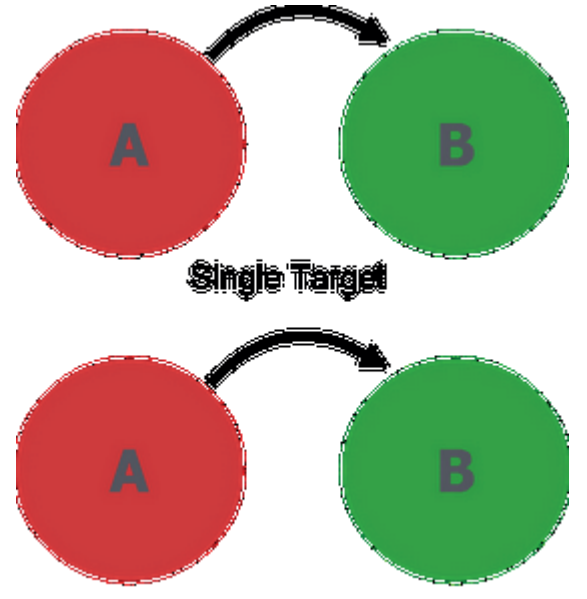

## Single Target with Suppression

In Single Target, the reader reads all 'A' tags then moves all 'A' tags into 'B' and allows tags to stay quiet once they are inventoried. This mode is good for high population, dynamic environments (i.e. dock door portal).

Putting It All Together

So far we've discussed Sessions, Persistence and Search Modes; now let's put it all together to see the effect these settings have.

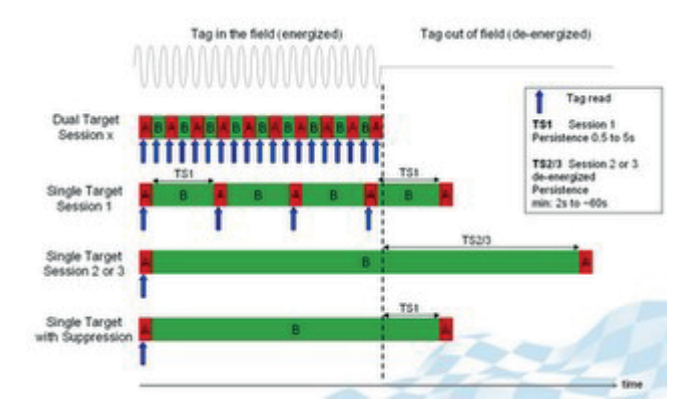

The image above illustrates what happens when a tag enters the read field according to the Search Mode and Session.

In Dual Target, the tag will be read continuously regardless of tag state 'A' or 'B'; the Session s etting has no influence.

In Single Target with Session set to '1' the tag will be read and then moved to the 'B' state. After some period of time (TS1) it will revert back to the 'A' state and be read again. This TS1 value is defined in the EPC GEN 2 stan dard as being between 500ms and 5 seconds; again it cannot be expressly set, only approximated. The TS1 value will vary depending tag IC manufacturer and even specific tag IC model. For example, the Impinj Monza 3 S1 persistence is approximately 1 second w hereas the Monza 4 is closer to 500ms. So, if we set the reader for Single Target, Session 1, we will see a Monza 3 tag being read about every second.

If the reader Search Mode is set to Single Target and the Session to either '2' or '3' then the tag will read once then switch to 'B' state and remain quiet the entire time it is in the read field.

be

Once the tag leaves the read field, it will have a persistence (stay in the 'B' state) for a time period of TS2/3. This persistence time is only required by t he EPC GEN 2 standard to be a minimum of 2 seconds with no maximum defined; it tends to be around 60 seconds but can be on the order of hundreds of seconds. Remember that during this time, the tag will not respond to a query from any reader using Single Ta rget and the same Session.

Using Single Target with Suppression provides the advantage of Sessions 2 and 3 in that it will remain quiet while in the read field once inventoried thus allowing other tags which may be "quieter" (not reflecting as much power) to be read. It also provides the advantage of Session 1 in that it will revert almost immediately back to the  $\varkappa$  state and be available for a reader query upon leaving the read field.

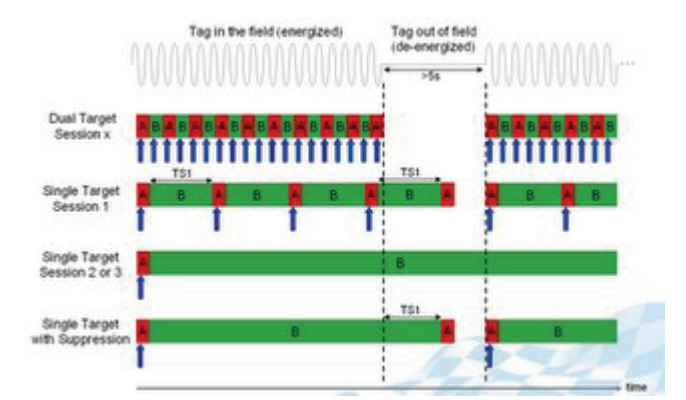

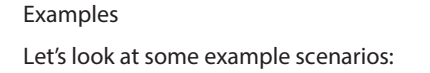

Scenario 1: There are a number of tagged items being continuously inventoried on a RFID - enabled "smart shelf". Selecting Dual Target for the search m ode will allow for the fastest update of tag status and be able to provide an update alert should a tagged item be put on, or taken off, the shelf.

Scenario 2: A fixed reader portal is performing an inventory on incoming items as they come off the deliver y truck using Single Target, Session 2. Now, let's say you want to do a quick inventory sweep with a handheld reader (perhaps to encode the storage location). If the handheld reader uses the same session, it might miss some of the tags, or have a slow tag read rate, due to the fact that the tags were 'pushed' into the 'B' state by the fixed reader and have not yet flipped back to the 'A' state. Setting the handheld reader to a different Search Mode (i.e. Dual Target or Single Target w/ Suppression) or to Session 3, will allow the tagged items to be inventoried.

Another option would be to use Single Target with Suppression (assuming use of Impini Monza tags) so that the large population of tags can be quickly inventoried with high probability of 100% count a nd still allow the tags to be re - inventoried almost immediately after leaving the portal read zone.

Scenario 3: Two readers want to simultaneously inventory a population of tags and then confirm they have the same count as a way of reducing missed tags. I n this case, setting one reader to Single Target, Session 2 and the other to Single Target, Session 3 will allow this to happen.

#### 4.2.11 DHCP configuration

Click the toolbar "configure" - "advanced" to open the configuration main panel. The position of DHCP setting is shown in image 4 - 18.

| 192.168.1.116:9090- Configuration                               |                                                                                                    |
|-----------------------------------------------------------------|----------------------------------------------------------------------------------------------------|
| RFID Reader GPIO/Wiegand Restore Hub                            |                                                                                                    |
| RS232 Setting:<br>115200 bps v Get Set                          | Reader Time:<br>2007.01.01 08:31:46.687 Get Set                                                        |
| IP Setting:<br>IP: 192.168.1.116<br>Mask: 255.255.255.0 Get Set | Server/Client:         9090         Get           Olient         192.168.1.75         9090         Set |
| Gateway: 192.168.1.1<br>-DHCP:<br>Status: Close V Get Set       | RS485 Setting:<br>RS485 ADD: 1 Get Set<br>BreakPoint:                                                  |
| MAC Setting:<br>6C-EC-A1-FE-87-4A Get Set                       | Resume Up: OFF Get Set Self-Checking: Status: Get IP: 192.168.1.116 Set                                |

Image4 - 18

DHCP configuration indicates that the reader is gaining the IP address from router or not, if DHCP configuration closed, then IP setting is available, if DHCP configuration is open, then the IP setting is not av ailable. As below image 4 - 19, this function needs reader to support.

| 192.168.1.116:9090— Configuration |                                 |
|-----------------------------------|---------------------------------|
| RFID Reader GPIO/Wiegand Restore  | Hub                             |
| RS232 Setting:                    | -Reader Time:                   |
| 115200 bps 🗸 Get Set              | 2007.01.01 08:31:46.687 Get Set |
| -IP Setting:                      | _Server/Client:                 |
| IP: <b>192.168.1.116</b>          | Server 9090     Get             |
| Mask: 255.255.255.0 Get Set       | Tip X ent 192.168.1.75 9090 Set |
| Gateway: 192.168.1.1              | 0 ОК уз:                        |
| DHCP:                             | ADD: 1 Get Set                  |
| Status: Open V Get Set            | OK<br>Resume Up: OFF V Get Set  |
| MAC Setting:                      | Self-Checking:                  |
| 6C-EC-A1-FE-87-4A Get Set         | Status: 🗸 Get                   |
|                                   | IP: 192.168.1.116 Set           |

lmage4 - 19

## 4.2.12 Network self - checking

Click the toolbar "configure" - "advanced" to open the configuration main panel. The position of network self - checking is shown in image 4 - 20.

| 192.168.1.116:9090— Configuration                               | □ ×                                             |
|-----------------------------------------------------------------|-------------------------------------------------|
| RFID Reader GPIO/Wiegand Restore Hub                            |                                                 |
| RS232 Setting:<br>115200 bps v Get Set                          | Reader Time:<br>2007.01.01 09:57:49.721 Get Set |
| IP Setting:<br>IP: 192.168.1.116<br>Mask: 255.255.255.0 Get Set | Server/Client:                                  |
| Gateway: 255.255.255.0                                          | RS485 Setting:<br>RS485 ADD: 1 Get Set          |
| Status: V Get Set                                               | BreakPoint:<br>Resume Up: OFF V Get Set         |
| 6C-EC-A1-FE-87-4A Get Set                                       | Self-Checking:<br>Status: Close                 |

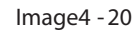

Self-checking indicates that whether to turn on the network connection status checking function, if it's open it will send the heart beat package to specific IP address to confirm connection status, only limited to network connection, and this fu nction requires reader including this function.

## 4.2.13 Antenna hub configuration

Click "configure" - "advanced" in the toolbar to open the configuration main panel. The position of the antenna hub configuration is shown in image 4 - 22.

| 192.168.1.116:9090- Configuration                                                                                    |  |
|----------------------------------------------------------------------------------------------------|--|
| RFID Reader GPIO/Wiegand Restore Hub                                                                                 |  |
| RFID       Reader       GFIO/Wiegand       Restore       Hub         Select Ant:       ANT1           Sub Ant Power: |  |
|                                                                                                    |  |

Image4 - 22

Select antenna of the reader firstly, then configure the hub 's sub antennas, each sub antenna 's output RF power and enable status can be separately setting up. This function requires the reader works with antenna hub.

## 5. Advanced operation

## 5.1 Custom read

If you n eed to read the user data or reserved data, then you need the advanced

operation. It could control the reading area freely, click this button

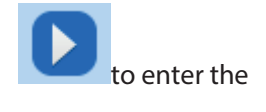

advanced reading interface, as shown in image 5 -1.

| Custom Read | I               |                         |                |                       |            |        | × |
|-------------|-----------------|-------------------------|----------------|-----------------------|------------|--------|---|
| 6C Tag      | 6B Tag          | GB Tag                  |                |                       |            |        |   |
|             | <b>Tatching</b> | Model:<br>Content(Hex): | Match TID ~    | Start:<br>128012E093F | 0          |        |   |
|             | TID             | Model:                  | Auto 🗸         | Length:               | 6          | ]      |   |
|             | 🗌 UserData      | Start:                  | 0              | Length:               | 6          |        |   |
|             | Reserved        | Start:                  | 0              | Length:               | 4          |        |   |
|             | 🗌 Password      | AccessPWD(}             | (ex): 00000000 |                       |            |        |   |
|             | QT PEEK         | RFTICRO                 | I SensorData   |                       | EI SensorD | ata    |   |
|             |                 |                         |                |                       | Ca         | onfirm |   |

RFID reader demo user manual C#

lmage5 - 1

You need to check the front check box of each tag area to decide which area to read, fill in and select the read parameters, length unit is word, and content is hex data, click confirm, reader will read according to the configuration, if there is any tag match the configuration, the interface will update real time.

Matching read function includes 3 arguments:

1. The bank of tag memory need to be matched

2. The start address of bank of tag memory that need to be matched, unit is

bit, one hexadecimal number takes up 4bits. EPC bank data takes 32 as t he starting address and TID bank data takes 0 as the starting address .

3. Data to be matched.

For example, there is tag, EPC is 11112222 3333 444455556666, and TID is E20034120132 FA000093C04F

If the reader is allowed to read only the tags that match the rule, the rule is defined in accordance with the EPC bank of the tag memory. The four digits starting from the 9th

digit of the EPC, 3333, will be read. Otherwise, does not be read.

Then the arguments should be filled as:

- 1. Bank: EPC
- 2. Staring address: 32 + 8\*4 = 64
- 3. Data: 3333

If the reader is allowed to read only the tags that match the rule, the rule is defined in accordance with the TID bank of the tag memory. The 12 digits starting from the 13th digit of the TID, FA000093C04F, will be read. Otherwise, does not be read.

Then the arguments should be filled as:

1. Bank: TID

l

- 2. Staring address: 12\*4 = 48
- 3. Data: FA000093C04F

For example, there are 3 tags, the length of each tag 's EPC is 96bits, that is 24 hexadecimal numbers.

<u>Take EPC as the matching condition</u>, if we want the reader only to read the tags whose EPC with 0A22 as the last 4 digits

| Sear | ch Device | (S) Connect Device(C)    | Configura | ation(O) | Tools(T) H | elp(H) Lang                                        | uage(L) O | ption |      |      |   |
|------|-----------|--------------------------|-----------|----------|------------|----------------------------------------------------|-----------|-------|------|------|---|
| EPC  |           |                          | yser      |          | <b>B</b> . | <mark>ව                                    </mark> | 8         |       |      |      |   |
|      | Туре      | EPC                      | TID       | UserData | ReserveD   | ata Tota                                           | lCount J  | ANT 1 | ANT2 | ANT3 | A |
| •    | 6C        | 102813DD1173960246455443 |           |          |            | 17                                                 | 1         | 7     | 0    | 0    | 0 |
|      | 6C        | E20000165510019327200A22 |           |          |            | 21                                                 | 2         | 1     | 0    | 0    | 0 |
|      | 6C        | 180823DE000000014B505169 |           |          |            | 15                                                 | 1         | 5     | 0    | 0    | 0 |
|      |           |                          |           |          |            |                                                    |           |       |      |      |   |

In the custom read interface, check Matching, select Match EPC for model option, inputs 112 to the start textbox, inputs 02AA to the Content (Hex) textbox

Remark: The unit of Start address is bit, one hexadecimal number takes up 4 bits, there are 20 hexadecimal numbers on the left side of the data that to be matched, add the 32bits content at the front of EPC bank that we cannot read, so start address is 32 + 4\*20 = 112

| 6C Tag | 6B Tag     | GB Tag                  |             |         |     |
|--------|------------|-------------------------|-------------|---------|-----|
|        | 🗹 Natching | Model:<br>Content(Hex): | Match EPC v | Start:  | 112 |
|        | TID        | Model:                  | Auto ~      | Length: | 6   |

The cus tom read result is shown as below screenshot

| EPC |      |                          | user<br>data |          |             | C 🛞        |      |
|-----|------|--------------------------|--------------|----------|-------------|------------|------|
|     | Туре | EPC                      | TID          | UserData | ReserveData | TotalCount | ANT1 |
| •   | 6C   | E20000165510019327200A22 |              |          |             | 26         | 26   |

<u>Take TID as the matching condition</u>, if we want the reader only to read the tags whose TID with 82A2 as the last 4 digits

| EPC |      |                          |                          | . 🖸      | C 🛞         |            |      |     |
|-----|------|--------------------------|--------------------------|----------|-------------|------------|------|-----|
|     | Туре | EPC                      | TID                      | UserData | ReserveData | TotalCount | ANT1 | AN. |
| •   | 6C   | 102813DD1173960246455443 | E20034120132FA000093C04F |          |             | 14         | 14   | 0   |
|     | 6C   | 180823DE000000014B505169 | E20034120138FA000D868B46 |          |             | 12         | 12   | 0   |
|     | 6C   | E20000165510019327200A22 | E200341201391700045F82A2 |          |             | 10         | 10   | 0   |
|     |      |                          |                          |          |             |            |      |     |

In the custom read interface, check Matching, select Match TID for model option,

inputs 80 to the start textbox, inputs 82A2 to the Content (Hex) textbox

Remark: There are 20 hexadecimal numbers on the left side of the data that to be

matched, so start address is 4 \*20 = 80 Custom Read 6C Tag 6B Tag GB Tag 🗹 🛙 🖬 🗹 Model: Match TID 🗸 Start: 80 Content(Hex): 82A2 Auto V Length: Model: 6 🗹 ТТР 0 📃 UserData Start: Length: 6

The custom read result is as below screenshot

| EPC |      |                          | user 🖍 🚺                 | . 🖸      | C 🛞         |            |      |
|-----|------|--------------------------|--------------------------|----------|-------------|------------|------|
|     | Туре | EPC                      | TID                      | UserData | ReserveData | TotalCount | ANT: |
| •   | 6C   | E20000165510019327200A22 | E200341201391700045F82A2 |          |             | 7          | 7    |

5.2 Advanced wr ite

After stop reading TID tag, chose the tag for modify in the list, click the

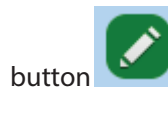

to open advanced writing interface, as shown in image 5 -2.

| <b>192. 168. 1</b> | .116:9090 6C Tag (Write / Lock / Destroy)  |      |
|--------------------|--------------------------------------------|------|
| Matching S         |                                            |      |
| Model:             | No Match V AccessFWD (Hex):                |      |
| Tatching           | Tag:                                       |      |
| EPC:               | 201806190001 TID: E20034120128FD00092BDF0C |      |
| UserData:          | 0000                                       |      |
| Write              | Lock Destroy QT                            |      |
| -Tag Write         |                                            |      |
| WriteA             | rea: EPC                                   |      |
|                    |                                            | firm |
|                    | Diock WirteData(Hex): UUUUUUUU             |      |
|                    |                                            |      |
|                    |                                            |      |
|                    |                                            |      |
|                    |                                            |      |
|                    |                                            |      |

lmage5 - 2

Under the advanced write interface, you can choose to write, lock, and destroy the

selected tag, a s shown in image 5 - 3, image 5 - 4, and image 5 - 5.

| 192.168.1.116:9090 6C Tag (Write / Lock / Destroy) |         |
|----------------------------------------------------|---------|
| Matching Setting:                                  |         |
|                                                    |         |
| Model: No Match V AccessPWD(Hex)                   |         |
|                                                    |         |
| Matching Tag:                                      |         |
| EPC: 201806190001 TID: E20034120128FD00092BDFC     |         |
| Vserlata: 0000                                     |         |
|                                                    |         |
| Write Lock Destroy QT                              |         |
| Tag Write:                                         |         |
|                                                    |         |
| WriteArea: EPC V Start Pos: 0001 PC V              |         |
|                                                    |         |
| Block WirteData(Hex): 00000000                     | Confirm |
|                                                    |         |
|                                                    |         |
|                                                    |         |
|                                                    |         |
|                                                    |         |
|                                                    |         |
|                                                    |         |
|                                                    |         |

lmage5 - 3

| RFID | reader | demo | user | manual | C# |
|------|--------|------|------|--------|----|
|------|--------|------|------|--------|----|

| <b>192.168.1</b> .<br>Matching Se | 116:9090 6C Tag (Write / Lock /<br>tting: | / Destroy)                  | (₹ _  <b>□</b>  ×) |
|-----------------------------------|-------------------------------------------|-----------------------------|--------------------|
| Model:                            | No Match V AccessPWD(Hex)                 |                             |                    |
| <b>Watching</b><br>EPC:           | Tag:<br>201806190001 TID                  | D: E20034120128FD00092BDF0C |                    |
| UserData:                         |                                           |                             |                    |
| Write<br>-Tag Lock:               | Lock Destroy QT                           |                             |                    |
| ]                                 | Lock Area: Destroy Passm 🗸 Loc            | ock Type: Unlock v Confirm  |                    |
|                                   |                                           |                             |                    |

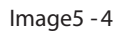

| <b>192.168.1</b><br>Matching S | .116:9090 6C | Tag(¶rite / | Lock /   | Destroy)       |            |  | Ē | - 0 |  |
|--------------------------------|--------------|-------------|----------|----------------|------------|--|---|-----|--|
| Model:                         | No Match     | ✓ AccessPWD | (Hex):   |                |            |  |   |     |  |
| Tatching                       | Tag:         |             |          |                |            |  |   |     |  |
| EPC:                           | 20180619000  | 1           | TID:     | E20034120128FD | 00092BDF0C |  |   |     |  |
| UserData:                      | 0000         |             |          |                |            |  |   |     |  |
| Write                          | Lock         | Destroy     | QT       |                |            |  |   |     |  |
|                                |              | DestroyF    | WD (H) : |                | Confirm    |  |   |     |  |

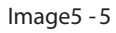

The address length unit is word, and the content is hexadecimal data. After modifying the setting option, click the confirm button on the right side for operation, and the nex t operation can be carried out according to the prompt.

## 5.3 Debug switch

Click the toolbar "Tools" - "Debug" to turn on or off the reader debug information, mainly showing hexadecimal instructions sent and received by the reader, as shown in

| i | mag                  | ge 5               | -6.                    |                      |                              |                               |                 |          |         |      |          |            |                                      |         |
|---|----------------------|--------------------|------------------------|----------------------|------------------------------|-------------------------------|-----------------|----------|---------|------|----------|------------|--------------------------------------|---------|
| ľ | 🛃 Iyi                | ame RFJ            | [] <b>H</b> ana        | ger 2.0              | . 10                         |                               |                 |          |         |      |          |            |                                      | ×       |
|   | Searc                | h Devic            | e(S) C                 | Connect [            | Device(C)                    | Configuration(O)              | ) Tools(T) I    | Help(H)  | Languag | e(L) |          |            |                                      |         |
|   | EPC                  |                    |                        | 0                    | <b>EPC</b>                   | yser 🖍                        |                 | <b>C</b> | *       |      |          |            |                                      |         |
|   |                      | Туре               | EPC                    | TID                  | UserData                     | ReserveData                   | TotalCount      | ANT 1    | ANT2    | ANT3 | ANT4     | RSSI       | Control:                             |         |
|   | •                    | 6C                 | 2018                   | E200                 |                              |                               | 36              | 36       | 0       | 0    | 0        | 88         | 🗹 Anti 📄 Ant2 📄 Ant3 📄 Ant4          |         |
|   |                      | 6C                 | E200                   | E200                 |                              |                               | 19              | 19       | 0       | 0    | 0        | 52         | Ant5 Ant6 Ant7 Ant8                  |         |
|   |                      | 6C                 | E200                   | E200                 |                              |                               | 8               | 8        | 0       | 0    | 0        | 49         | ReadType:                            |         |
|   |                      |                    |                        |                      |                              |                               |                 |          |         |      |          |            | Inventory Osingle                    |         |
|   |                      |                    |                        |                      |                              |                               |                 |          |         |      |          |            |                                      |         |
|   |                      |                    |                        |                      |                              |                               |                 |          |         |      |          |            | lag lype:                            |         |
|   |                      |                    |                        |                      |                              |                               |                 |          |         |      |          |            | Clag Ob lag Ob lag                   |         |
|   |                      |                    |                        |                      |                              |                               |                 |          |         |      |          |            |                                      |         |
|   |                      |                    |                        |                      |                              |                               |                 |          |         |      |          |            | _                                    |         |
|   |                      |                    |                        |                      |                              |                               |                 |          |         |      |          |            | TagCount:                            |         |
|   |                      |                    |                        |                      |                              |                               |                 |          |         |      |          |            |                                      |         |
|   |                      |                    |                        |                      |                              |                               |                 |          |         |      |          |            | ReadCount:                           |         |
|   |                      |                    |                        |                      |                              |                               |                 |          |         |      |          |            |                                      |         |
|   |                      |                    |                        |                      |                              |                               |                 |          |         |      |          |            | Speed (T/S) :                        |         |
|   |                      |                    |                        |                      |                              |                               |                 |          |         |      |          |            |                                      |         |
|   |                      |                    |                        |                      |                              |                               |                 |          |         |      |          |            | Time(S):                             |         |
|   | Reader:<br>Reader:   | 192.168<br>192.168 | 3.1.116:9<br>3.1.116:9 | 9090—201<br>9090—Rov | 180619-16:57<br>/ Heartbeats | :07:184 Recive:<br>: 00000177 | AA01120000956B  |          |         |      |          |            |                                      | ^       |
|   | Reader :<br>Reader : | 192.168<br>192.168 | 3.1.116:9<br>3.1.116:9 | 9090—201<br>9090—Ser | 180619-16:57<br>nd Heartbeat | :07:186 Send: A               | A01120004000001 | 7705F4   |         |      |          |            |                                      |         |
|   |                      | _                  | _                      |                      |                              |                               |                 |          |         | ~    | 011(0(). | 29.159/ 0- | -hay 0 NaurCannast, 1021601116.000   | ×       |
| ļ |                      |                    |                        |                      |                              |                               |                 |          |         | C    | ·U(70):  | 20.13% Ca  | che: 0 Nowconnect: 192.108.1.110:909 | • • .:: |
|   |                      |                    |                        |                      |                              |                               |                 |          |         |      |          |            |                                      |         |

lmage5 - 6

## 5.4 Sound

Click "Tools" - "Sound" in the toolbar to set the operation sound of the reader, as shown in image 5 - 7.

| Kopeland R   | FID I       | lanager 2                              | . 17. 0                                                      |                                                                                                    |                                                                                                    |                                                                                                    |                                                                                                    |                                                                                                    |                                                                                                    |                                                                                                    |                                                                                                    |                                                                                                    |                                                                                                    |                                                                                                    |
|--------------|-------------|----------------------------------------|--------------------------------------------------------------|----------------------------------------------------------------------------------------------------|----------------------------------------------------------------------------------------------------|----------------------------------------------------------------------------------------------------|----------------------------------------------------------------------------------------------------|----------------------------------------------------------------------------------------------------|----------------------------------------------------------------------------------------------------|----------------------------------------------------------------------------------------------------|----------------------------------------------------------------------------------------------------|----------------------------------------------------------------------------------------------------|----------------------------------------------------------------------------------------------------|----------------------------------------------------------------------------------------------------|
| earch Device | e(S)        | Connect [                              | Device(C)                                                    | Configuration(O)                                                                                                    | То                                                                                                    | ols(T)                                                                                                    | Help(H)                                                                                                    | L                                                                                                    | angu                                                                                                    | iage(L) C                                                                                                    | Option                                                                                                    |                                                                                                    |                                                                                                    |                                                                                                    |
|              |             |                                        |                                                              |                                                                                                    |                                                                                                    | Debug                                                                                                    | g(D)                                                                                                    |                                                                                                    | 75                                                                                                    |                                                                                                    |                                                                                                    |                                                                                                    |                                                                                                    |                                                                                                    |
| PC TID       |             |                                        | EPC                                                          | ušer<br>data                                                                                                    | <b>ui(</b> 3)                                                                                                    | Sound                                                                                                    | ł                                                                                                    | •                                                                                                    |                                                                                                    | Buzzer                                                                                                    |                                                                                                    |                                                                                                    |                                                                                                    |                                                                                                    |
|              |             |                                        |                                                              |                                                                                                    | -                                                                                                    | Expor                                                                                                    | t                                                                                                    | •                                                                                                    |                                                                                                    | Speaker                                                                                                    |                                                                                                    | _                                                                                                    |                                                                                                    | _                                                                                                    |
| Туре         | EPC         | TID                                    | UserData                                                     | ReserveData                                                                                                    |                                                                                                    | Soft U                                                                                                    | Jpdate                                                                                                    | ×                                                                                                    | ~                                                                                                    | Off                                                                                                    |                                                                                                    | T4                                                                                                    | RSSI                                                                                                    |                                                                                                    |
|              |             |                                        |                                                              |                                                                                                    |                                                                                                    | Relay                                                                                                    |                                                                                                    |                                                                                                    | -                                                                                                    |                                                                                                    |                                                                                                    |                                                                                                    |                                                                                                    |                                                                                                    |
|              |             |                                        |                                                              |                                                                                                    |                                                                                                    | Hub                                                                                                    |                                                                                                    |                                                                                                    |                                                                                                    |                                                                                                    |                                                                                                    |                                                                                                    |                                                                                                    |                                                                                                    |
|              |             |                                        |                                                              |                                                                                                    | <b>.</b>                                                                                                    | WIFI                                                                                                    |                                                                                                    |                                                                                                    |                                                                                                    |                                                                                                    |                                                                                                    |                                                                                                    |                                                                                                    |                                                                                                    |
|              |             |                                        |                                                              |                                                                                                    | _                                                                                                    |                                                                                                    |                                                                                                    |                                                                                                    |                                                                                                    |                                                                                                    |                                                                                                    |                                                                                                    |                                                                                                    |                                                                                                    |
|              | arch Device | arch Device(S)<br>PC TID T<br>Type EPC | arch Device(S) Connect I<br>PC TID Connect I<br>Type EPC TID | Topeland RFID Hanager 2.17.0       arch Device(S)     Connect Device(C)       PC     TID     Image: Connect Device(C)       Type     EPC     IID | iopeland RFID Tanager 2.17.0         arch Device(S)       Connect Device(C)       Configuration(O)         PC       Image: Configuration (D)       Image: Configuration (D)         PC       Image: Configuration (D)       Image: Configuration (D)         PC       Image: Configuration (D)       Image: Configuration (D)         PC       Image: Configuration (D)       Image: Configuration (D)         PC       Image: Configuration (D)       Image: Configuration (D)         PC       Image: Configuration (D)       Image: Configuration (D)         PC       Image: Configuration (D)       Image: Configuration (D)         PC       Image: Configuration (D)       Image: Configuration (D)         PC       Image: Configuration (D)       Image: Configuration (D)         PC       Image: Configuration (D)       Image: Configuration (D)         Image: Configuration (D)       Image: Configuration (D)       Image: Configuration (D)         Image: Configuration (D)       Image: Configuration (D)       Image: Configuration (D)         Image: Configuration (D)       Image: Configuration (D)       Image: Configuration (D)         Image: Configuration (D)       Image: Configuration (D)       Image: Configuration (D)         Image: Configuration (D)       Image: Configuration (D)       Image: Configuration (D) | iopeland RFID Hanager 2.17.0         arch Device(S)       Connect Device(C)       Configuration(O)         PC       Image: Construction of the second second s | iopeland RFID Manager 2.17.0         arch Device(S)       Connect Device(C)       Configuration(O)         PC       TID       PC       Image: Configuration(C)         Type       EPC       TID       VserData       ReserveData         Type       EPC       TID       VserData       ReserveData | iopeland RFID Tanager 2.17.0         arch Device(S)       Connect Device(C)       Configuration(O)         PC       Image: Construction (C)       Tools(T)       Help(H)         PC       Image: Construction (C)       Image: Construction (C)       Image: Construction (C)         PC       Image: Construction (C)       Image: Construction (C)       Image: Construction (C)       Image: Construction (C)         PC       Image: Construction (C)       Image: Construction (C)       Image: Construction (C)       Image: Construction (C)         PC       Image: Construction (C)       Image: Construction (C)       Image: Construction (C)       Image: Construction (C)       Image: Construction (C)         PC       Image: Construction (C)       Image: Construction (C)       Image: Construction (C)       Image: Construction (C)       Image: Construction (C)         Image: Construction (C)       Image: Construction (C)       Image: Construction (C)       Image: Construction (C)       Image: Construction (C)         Image: Construction (C)       Image: Construction (C)       Image: Construction (C)       Image: Construction (C)       Image: Construction (C)         Image: Construction (C)       Image: Construction (C)       Image: Construction (C)       Image: Construction (C)       Image: Construction (C)         Image: Constre (C)       Image: Construction (C) | iopeland RFID Manager 2.17.0         arch Device(S)       Connect Device(C)       Configuration(O)         PC       Image: Configuration (C)       Tools(T)       Help(H)       L         PC       Image: Configuration (C)       Image: Configuration (C)       Image: Configuration (C)       Image: Configuration (C)         PC       Image: Configuration (C)       Image: Configuration (C)       Image: Configuration (C)       Image: Configuration (C)         PC       Image: Configuration (C)       Image: Configuration (C)       Image: Configuration (C)       Image: Configuration (C)         PC       Image: Configuration (C)       Image: Configuration (C)       Image: Configuration (C)       Image: Configuration (C)         PC       Image: Configuration (C)       Image: Configuration (C)       Image: Configuration (C)       Image: Configuration (C)         Image: Configuration (C)       Image: Configuration (C)       Image: Configuration (C)       Image: Configuration (C)       Image: Configuration (C)         Image: Configuration (C)       Image: Configuration (C)       Image: Configuration (C)       Image: Configuration (C)       Image: Configuration (C)         Image: Configuration (C)       Image: Configuration (C)       Image: Configuration (C)       Image: Configuration (C)       Image: Configuration (C)         Image: Configuration (C)       Image: Configur | iopeland RFID Hanager 2.17.0         arch Device(S)       Connect Device(C)       Configuration(O)         PC       Image: Connect Device(C)       Configuration(O)         Image: Connect Device(C)       Configuration(O)       Image: Connect Device(C)         PC       Image: Connect Device(C)       Configuration(O)       Image: Connect Device(C)         PC       Image: Connect Device(C)       Configuration(O)       Image: Connect Device(C)         PC       Image: Connect Device(C)       Image: Connect Device(C)       Image: Connect Device(C)         PC       Image: Connect Device(C)       Image: Connect Device(C)       Image: Connect Device(C)       Image: Connect Device(C)         PC       Image: Connect Device(C)       Image: Connect Device(C)       Image: Connect Device(C)       Image: Connect Device(C)         PC       Image: Connect Device(C)       Image: Connect Device(C)       Image: Connect Device(C)       Image: Connect Device(C)         Type       EPC       Image: Connect Device(C)       Image: Connect Device(C)       Image: Connect Device(C)         Type       EPC       IIID       UserData       ReserveData       Export       Image: Connect Device(C)         Type       EPC       IIID       UserData       ReserveData       Image: Connect Device(C)       Image: Connect Device(C) | iopeland RFID Tanager 2.17.0         arch Device(S)       Connect Device(C)       Configuration(O)         Pc       Image: Configuration (C)         True       Image: Configuration (C)       Tools(T)         Help(H)       Language(L)       Configuration (C)         Pc       Image: Configuration (C)       Image: Configuration (C)         True       Image: Configuration (C)       Image: Configuration (C)         Type       EPC       TID       Image: Configuration (C)         Type       EPC       TID       Image: Configuration (C)         Type       EPC       TID       Image: Configuration (C)         Image: Configuration (C)       Image: Configuration (C)       Image: Configuration (C)         Type       EPC       TID       Image: Configuration (C)         Image: Configuration (C)       Image: Configuration (C)       Image: Configuration (C)         Type       EPC       TID       Image: Configuration (C)         Image: Configuration (C)       Image: Configuration (C)       Image: Configuration (C)         Type       EPC       TID       Image: Configuration (C)       Image: Configuration (C)         Image: Configuration (C)       Image: Configuration (C)       Image: Configuration (C)       Image: Configuration (C) | iopeland RFID Tanager 2.17.0         arch Device(S)       Connect Device(C)       Configuration(O)         Pc       Image: Construction (C)       Tools(T)       Help(H)       Language(L)       Option         Pc       Image: Construction (C)       Image: Construction (C)       Image: Con | iopeland RFID Eanager 2.17.0         arch Device(S)       Connect Device(C)       Configuration(O)         Pc       Image: Connect Device(C)       Configuration(O)         Pc       Image: Connect Device(C)       Configuration(O)         Pc       Image: Connect Device(C)       Configuration(O)         Pc       Image: Connect Device(C)       Image: Connect Device(C)         Pc       Image: Connect Device(C)       Image: Connect Device(C)         Pc       Image: Connect Device(C)       Image: Connect Device(C)         Pc       Image: Connect Device(C)       Image: Connect Device(C)         Pc       Image: Connect Device(C)       Image: Connect Device(C)         Pc       Image: Connect Device(C)       Image: Connect Device(C)         Pc       Image: Connect Device(C)       Image: Connect Device(C)         Image: Connect Device(C)       Image: Connect Device(C)       Image: Connect Device(C)         Image: Connect Device(C)       Image: Connect Device(C)       Image: Connect Device(C)         Image: Connect Device(C)       Image: Connect Device(C)       Image: Connect Device(C)         Image: Connect Device(C)       Image: Connect Device(C)       Image: Connect Device(C)         Image: Connect Device(C)       Image: Connect Device(C)       Image: Connect Device(C)         < | iopeland RFID Tanager 2.17.0         arch Device(S)       Connect Device(C)       Configuration(O)         Pc       Image: Connect Device(C)       Configuration(O)         Pc       Image: Connect Device(C)       Configuration(O)         Pc       Image: Connect Device(C)       Configuration(O)         Pc       Image: Connect Device(C)       Image: Connect Device(C)         Pc       Image: Connect Device(C)       Image: Connect Device(C)         Pc       Image: Connect Device(C)       Image: Connect Device(C)         Pc       Image: Connect Device(C)       Image: Connect Device(C)         Pc       Image: Connect Device(C)       Image: Connect Device(C)         Pc       Image: Connect Device(C)       Image: Connect Device(C)         Pc       Image: Connect Device(C)       Image: Connect Device(C)         Pc       Image: Connect Device(C)       Image: Connect Device(C)         Image: Connect Device(C)       Image: Connect Device(C)       Image: Connect Device(C)         Image: Connect Device(C)       Image: Connect Device(C)       Image: Connect Device(C)         Image: Connect Device(C)       Image: Connect Device(C)       Image: Connect Device(C)         Image: Connect Device(C)       Image: Connect Device(C)       Image: Connect Device(C)         Image: Connect Devi |

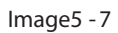

You can set whether the buzzer is ringing or the speaker is ringing or you can turn it off. It's not the voice of the reade r, it's the voice of the PC.

## 5.5 Data export

Click "Tools" - "Export" in the toolbar to export the label information in the list to the file, which can be saved as.csv file and.xls file, as shown in image 5 -8, image 5 -9 and

| image | 5 - | 10. |
|-------|-----|-----|
|-------|-----|-----|

| ы 🚺 | lopeland  | RFID Manager 2.17.0      |                      |    |                |   |         |              |      |     |
|-----|-----------|--------------------------|----------------------|----|----------------|---|---------|--------------|------|-----|
| Se  | arch Devi | ce(S) Connect Device(C)  | Configuration(O)     | То | ols(T) Help(H) | I | Languag | je(L) Option |      |     |
|     |           |                          |                      |    | Debug(D)       |   |         |              |      |     |
|     | PC TID    |                          | user 🖍               |    | Sound          | ۲ | 8       |              |      |     |
|     |           |                          | ,                    | 1  | Export         | × | D T     | ext (*.csv)  | -    |     |
|     | Туре      | EPC                      | TID                  |    | Soft Update    | ۲ | X       | xcel (*.xls) | ANT1 | AN. |
| •   | 6C        | 201806190001             | E20034120128FD00092B |    | Relay          |   | _       | 32           | 32   | 0   |
|     | 6C        | E2005139700A02801610712C | E2003412012EF8000BC4 |    | Hub            |   |         | 8            | 8    | 0   |
|     | 6C        | E200309806180251192050F4 | E20034120183FA00024A | 6  | WIFI           |   |         | 2            | 2    | 0   |
|     |           |                          |                      | _  |                | - |         |              |      |     |

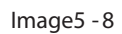

| Save As               |                       |                                | ×          |
|-----------------------|-----------------------|--------------------------------|------------|
| ← → • ↑ 🖺             | > This PC > Documents | ✓ O Search Documents           | م          |
| Organize 🔻 Ne         | ew folder             | Ē                              | = • ?      |
| 🗸 💻 This PC           | Name                  | Date modified Type             | s ^        |
| > 🧊 3D Objects        | Tencent               | 4/16/2018 2:49 PM File folder  | r          |
| > 📃 Desktop           | Tencent Files         | 5/6/2019 8:33 AM File folder   | r i i i    |
| > 📮 document (10      | 0.8. Videos           | 11/6/2018 5:55 PM File folder  | r i i i    |
| > 🛱 Documents         | Visual Studio 2008    | 3/26/2019 2:24 PM File folder  |            |
| > L Downloads         | Visual Studio 2013    | 4/30/2019 11:06 AM File folder | ·          |
| > bowinouus           | WeChat Files          | 5/6/2019 8:32 AM File folder   | ·          |
| > J) Music            | exportTags.xls        | 11/12/2018 3:04 PM Microsoft   | Excel 97 🗸 |
| > 📰 Pictures          | ✓ <                   |                                | >          |
| File <u>n</u> ame:    | clou-exportTags.xls   |                                | ~          |
| Save as <u>t</u> ype: | Excel File (*.xls)    |                                | ~          |
| ∧ Hide Folders        |                       | <u>S</u> ave                   | Cancel     |

lmage5 - 9

| <b>&gt;</b> 🖻 | 1 🔁 🖶 🛛 | 0.0  | 🔹 🔻 💟 🖾 clou-exportTags.xls 🛛 🕹 + |                          |          |             |            |      |      |      |      |   |
|---------------|---------|------|-----------------------------------|--------------------------|----------|-------------|------------|------|------|------|------|---|
|               | A1      | Ŧ    | ©, fx                             |                          |          |             |            |      |      |      |      |   |
| 4             | A       | В    | C                                 | D                        | E        | F           | G          | H    | I    | J    | K    |   |
| 1             |         | Type | EPC                               | TID                      | UserData | ReserveData | TotalCount | ANT1 | ANT2 | ANT3 | ANT4 |   |
| 2             |         | 6C   | 13102010136500362325390000000000  | E28011052000535C63C5024A |          |             | 10         | 10   | 0    | 0    | 0    |   |
| 3             |         | 6C   | 13102010136500362325770000000000  | E28011052000531E63C7024A |          |             | 10         | 10   | 0    | 0    | 0    |   |
| 4             |         | 6C   | CC00                              | E28011052000530963C6024A |          |             | 10         | 10   | 0    | 0    | 0    |   |
| 5             |         | 6C   | 111111111111                      | E28011052000531C63C5024A |          |             | 10         | 10   | 0    | 0    | 0    |   |
| 6             |         | 6C   | 87654000                          | E28011052000535363C5024A |          |             | 10         | 10   | 0    | 0    | 0    |   |
| 7             |         | 6C   | 78787800                          | E28011052000530E63C6024A |          |             | 10         | 10   | 0    | 0    | 0    |   |
| 8             |         | 6C   | 12345600                          | E28011052000531D63C5024A |          |             | 10         | 10   | 0    | 0    | 0    |   |
| 9             |         | 6C   | 12345670                          | E28011052000535B63C7024A |          |             | 10         | 10   | 0    | 0    | 0    |   |
| 10            |         | 6C   | 222222222220                      | E28011052000535263C5024A |          |             | 10         | 10   | 0    | 0    | 0    |   |
| 11            |         | 6C   | 12345000                          | E28011052000535363C7024A |          |             | 10         | 10   | 0    | 0    | 0    |   |
| 12            |         | 6C   | 3456                              | E28011052000535B63C5024A |          |             | 10         | 10   | 0    | 0    | 0    |   |
| 13            |         | 6C   | E2000015280D0176290000F6          | E2003412012AFD00063A00F6 |          |             | 2          | 2    | 0    | 0    | 0    |   |
| 14            |         | 6C   | 08BA3C45F9FDE2597AE81CE0          | E28011052000534563C6024A |          |             | 10         | 10   | 0    | 0    | 0    | _ |

lmage5 - 10

## 5.6 Software upgrade

## 5.6.1 Application software upgrade

Click the toolbar "Tools" - "Soft Update" - "Application" to enter the application software upgrade interface, as shown in image 5 -11.

| Applicati | on softwa | re upgrade |    |    |       |  |
|-----------|-----------|------------|----|----|-------|--|
|           | file:     | l          |    | •• | Start |  |
|           |           |            |    |    |       |  |
|           |           |            | 0% |    |       |  |
|           |           |            |    |    |       |  |
|           |           |            |    |    |       |  |
|           |           |            |    |    |       |  |

lmage5 - 11

Click pop - up the selection file dialog, select the application upgrade software, as

| shown | in | image ! | 5 -12. |
|-------|----|---------|--------|
|-------|----|---------|--------|

| 🚸 Open                                                               |                               |                                    |                    | ×    |
|----------------------------------------------------------------------|-------------------------------|------------------------------------|--------------------|------|
| $\leftarrow$ $\rightarrow$ $\checkmark$ $\uparrow$ $\square$ « LENOV | O (D:) > embedded application | ✓ Ö Search em                      | bedded application | ٩    |
| Organize 🔻 New folder                                                |                               |                                    |                    | 0    |
| 🔮 10.8.175.98 ^ N                                                    | ame                           | Date modified                      | Туре               | Size |
| Desktop                                                              | CL7206C2_APP_1.0.21.bin       | 11/7/2018 10:18 AM                 | BIN File           |      |
| 🚽 document (10.8.                                                    |                               |                                    |                    |      |
| Documents                                                            |                               |                                    |                    |      |
| 🕂 Downloads                                                          |                               |                                    |                    |      |
| 👌 Music                                                              |                               |                                    |                    |      |
| E Pictures                                                           |                               |                                    |                    |      |
| Videos                                                               |                               |                                    |                    |      |
| :: Mindana (CA) ∀ ≮                                                  |                               |                                    |                    | >    |
| File <u>n</u> ame:                                                   | CL7206C2_APP_1.0.21.bin       | <ul> <li>✓ bin files ('</li> </ul> | *.bin)             | ~    |
|                                                                      |                               | <u>O</u> per                       | Cancel             |      |

lmage5 -12

Click on "Open" - "Start" to perform the upgrade, as shown in image 5 - 13.

| RFID | reader | demo | user | manual | C# |
|------|--------|------|------|--------|----|
|      |        |      |      |        |    |

| Application soft | rare upgrade               |       |  |
|------------------|----------------------------|-------|--|
| file:            | on\CL7206C2_APP_1.0.21.bin | Start |  |
| - <b>-</b> -     |                            |       |  |
|                  | 8 %                        |       |  |
|                  |                            |       |  |
|                  |                            |       |  |

lmage5 - 13

| Tips after success | s upgrade, as shown in image 5 | -14. |
|--------------------|--------------------------------|------|
|                    | Tip                            |      |

| upgrade success! now Retart Reader? | × |
|-------------------------------------|---|
| OK Cancel                           | ] |

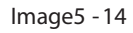

Click "OK" to restart the re ader for the setting to take effect. if tips failure, Please follow the failure prompt for the next step to upgrade again.

## 5.6.2 Baseband software upgrade

Click the toolbar "Tools" - "Soft Update" - "Baseband" to enter the baseband software upgrade interfa ce, as shown in image 5 - 15.

| Baseband software | up gr a de | ( ₹   × ) |
|-------------------|------------|-----------|
| file:             | Start      | ]         |
|                   |            |           |
|                   | 0%         |           |
|                   | 070        |           |
|                   |            |           |
|                   |            | j         |

lmage5 -15

Click pop - up the selection file dialog, select the baseband upgrade software, , as

shown in image 5 - 16.

| 🐠 Open                                                                                                    |                            |          |                              |                 | ×        |
|----------------------------------------------------------------------------------------------------|----------------------------|----------|------------------------------|-----------------|----------|
| $\leftarrow$ $\rightarrow$ $\checkmark$ $\uparrow$ $\square$ « LENOV                                                    | O (D:) > embedded baseband | ~ Ō      | Search em                    | bedded baseband | م        |
| Organize 🔻 New folder                                                                                                   |                            |          |                              | III 🔹 💶         | •        |
| 🚽 document (10.8. ^ 🛛 N                                                                                                 | Jame                       | Date mod | dified                       | Туре            | Size     |
| <ul> <li>Documents</li> <li>Downloads</li> <li>Music</li> <li>Pictures</li> <li>Videos</li> <li>Windows (C:)</li> </ul> | ] R2000_C4_4S4B_3.2.17.bin | 6/8/2018 | 4:57 PM                      | BIN File        |          |
| LENOVO (D:)<br>✓ <                                                                                                    |                            |          |                              |                 | >        |
| File <u>n</u> ame:                                                                                                    | R2000_C4_4S4B_3.2.17.bin   | ~        | bin files (*<br><u>O</u> per | .bin)<br>Canc   | ~<br>:el |

RFID reader demo user manual C#

lmage5 - 16

| Click on "Open" | - "Start" to perform | the upgrade, a | is shown in image 5 | - 17. |
|-----------------|----------------------|----------------|---------------------|-------|
|                 |                      |                |                     |       |

| Baseband software | e upgrade                        |  |
|-------------------|----------------------------------|--|
| file:             | d\R2000_C4_4S4B_3.2.17.bin Start |  |
|                   |                                  |  |
|                   |                                  |  |
|                   | 16 %                             |  |
|                   |                                  |  |
|                   |                                  |  |
|                   |                                  |  |

lmage5 - 17

Tips after suc cess upgrade, as shown in image 5 -18.

| Тір |                                     | Х |
|-----|-------------------------------------|---|
| ?   | upgrade success! now Retart Reader? |   |
|     | OK Cancel                           |   |

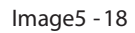

Click "confirm" to restart the reader for the setting to take effect. if tips failure,Please follow the failure prompt for the next step to upgrade again.

5.7 Relay

Relay configuration is similar to GPO, re fer to image 4.1.8.

## 5.8 Hub

Click "Tools" - "Hub" in the toolbar to open the hub reading interface, as shown in

## image 5 - 19.

| Nub .                                 |                            |                                |
|---------------------------------------|----------------------------|--------------------------------|
|                                       |                            |                                |
|                                       |                            |                                |
| Type EPC TID UserData ReserveData     | EPC ANT2 ANT3 ANT4 ANT5 AN | Control:                       |
|                                       | TID                        | ANT1 🗹 ANT2 🛛 ANT3 🔹 ANT4      |
| · · · · · · · · · · · · · · · · · · · | UserData                   |                                |
|                                       | ReserveData                | ANIS ANIS ANI                  |
| ×                                     | ANT1                       | ReadType:                      |
|                                       | ANT2                       | Inventory Osingle              |
|                                       | ANT3                       | TagType:                       |
|                                       | AN14                       | GE Ter      GE Ter      GE Ter |
|                                       |                            | Constant Constant Constant     |
|                                       |                            | Pood-Time.                     |
|                                       | ANTS                       | Nead Time.                     |
| ×                                     | ANT9                       | <b>n</b>                       |
| ×                                     | ANT10                      | TagGount: 📋                    |
| · · · · · · · · · · · · · · · · · · · | ANT11                      | 0                              |
| ×                                     | ANT12                      | ReadConut: 📋                   |
| ×                                     | ANT13                      |                                |
| ×                                     | ANT14                      | Speed (T/S) :                  |
| ✓                                     | ANT15                      |                                |
| ✓                                     | ANT16                      | Time(S):                       |
|                                       | RSSI                       | •                              |
|                                       | Frequency                  | CPL.                           |
|                                       | Phase                      |                                |
|                                       | ReadTime                   |                                |
|                                       |                            |                                |
|                                       |                            |                                |
| <                                     | >                          |                                |

Image5 - 19

Hub reading interface is similar to the main interface, only difference is there are 16 ANT numbers from ANT1 TO ANT16, which means the sub antenna number expanded from the hub. The other operation are all the same as the main interface, refer to the Quick Use Section.

## 5.9 WIFI

## Note: WIFI function requires reader support.

First connect the DEMO to the reader, and click the toolbar "Tools" - "WIFI" to open the WIFI interface, e.g. image 5 - 20. The WIFI module is turned off by default.

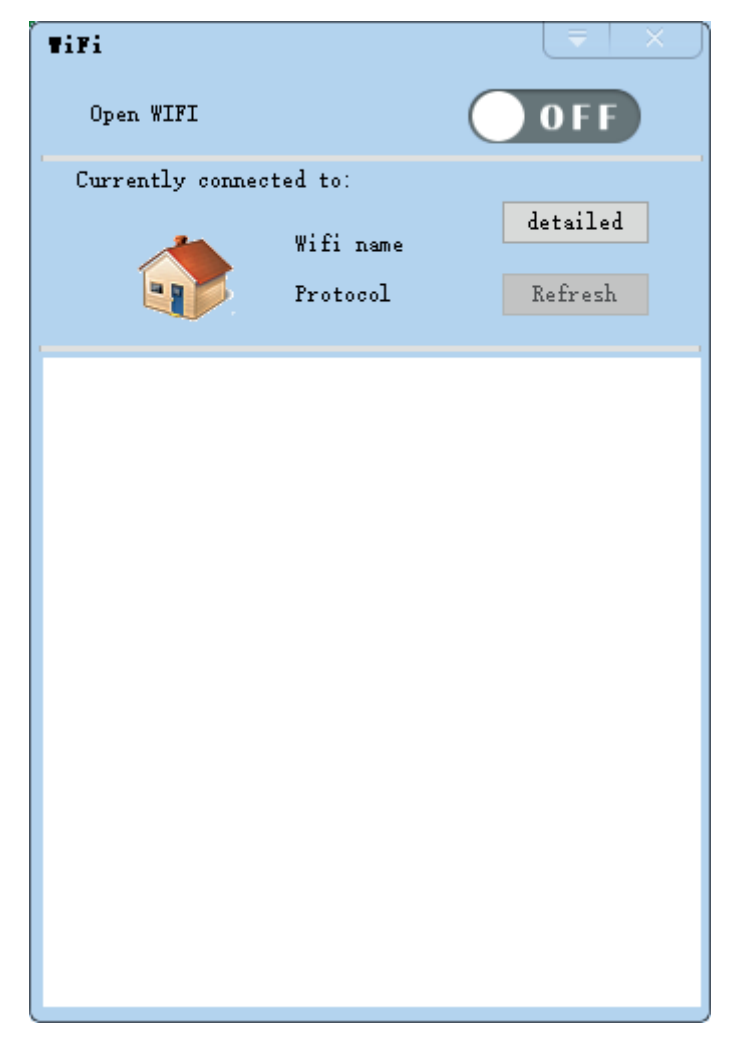

Image5 - 20

## 5.9.1 Set the IP address of WiFi module

Firstly need set the WIFI module IP to the same network segment of the pending access WiFi hotspot. Click "detailed "of the WIFI interface to set the WIFI module IP, as shown in image 5 - 21.

| RFID | reader | demo | user | manual | C# |
|------|--------|------|------|--------|----|
|      |        |      |      |        |    |

| Detailed info | rmation       | ₹        | _ X_] |
|---------------|---------------|----------|-------|
| ESSID:        | Wifi name     |          |       |
| IP Setting    | :             | Tip X    | 1     |
| IP:           | 192.168.1.88  |          |       |
| Mask:         | 255.255.255.0 | Success! |       |
| Gateway:      | 192.168.1.1   | -        |       |
|               |               | ОК       | -     |
|               |               |          |       |
|               | Get           | Set      |       |
|               |               |          |       |

lmage5 - 21

## 5.9.2 Turn on WiFi module

Click at the WIFI interface to open the WIFI module. After opened,

WIFI module will search the connectable hotspot automatically, as shown in image 5 -22

and 5 - 23

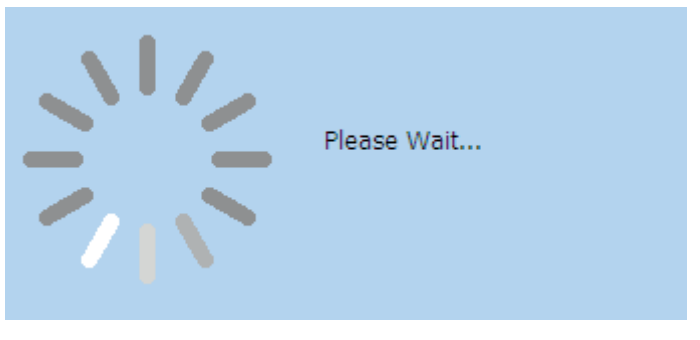

lmage5 - 22

| Tifi                                            |           |
|-------------------------------------------------|-----------|
| Open WIFI                                       | 0 N       |
| Currently connected to:                         |           |
| <b>*</b>                                        | detailed  |
|                                                 | Refresh   |
| <ul> <li>Wireless network connection</li> </ul> | [6/6]     |
| <b>hw1602</b> Address: 20:6B:E7:A7:50:          | 3D        |
| 🛜 Kenv iPhone Address: 3A:CA:DA:3               | A:5E:16   |
| Paul_iPhone Address: 22:CD:FE:6                 | F:3A:F9   |
| TC:15:1F NUAWEI-W5LHMD Address: 1C:15:1F        | :C3:AF:BC |
| 🛜 clou Address: 74:25:8A:8B:18:F0               |           |
| 🛜 clou Address: 74:25:8A:8B:19:10               |           |
|                                                 |           |
|                                                 |           |
|                                                 |           |
|                                                 |           |

lmage5 - 23

## 5.9.3 Connect WIFI hotspot

In the WIFI interface hotspot list, find the WIFI hotspot to be accessed, double - click, if no password, will be directly connected; if need a password, open the interface to input security key. Input the password, confirm, then connected to the hotspot. See image 5-24, 5-25.

| Co | nnect to net | <b>w</b> ork |         |       | = |   |
|----|--------------|--------------|---------|-------|---|---|
|    | Key:         | 12345678     |         | <br>  |   | ] |
|    |              |              | Confirm | Cance | 1 |   |

lmage5 - 24

| Tifi                                                                 | ( ₹   × ) |  |  |  |  |  |  |
|----------------------------------------------------------------------|-----------|--|--|--|--|--|--|
| Open WIFI                                                            | 0 N       |  |  |  |  |  |  |
| Currently connected to:                                              |           |  |  |  |  |  |  |
| <u> </u>                                                             | detailed  |  |  |  |  |  |  |
|                                                                      | Refresh   |  |  |  |  |  |  |
| ➡ Wireless network connection                                        | [6/6]     |  |  |  |  |  |  |
| <b>hw1602</b> Address: 20:6B:E7:A7:50:3D                             |           |  |  |  |  |  |  |
| Kenv iPhone Address: 3A:CA:DA:3A:5E:16                               |           |  |  |  |  |  |  |
| Paul_iPhone Address: 22:CD:FE:6F:3A:F9                               |           |  |  |  |  |  |  |
| HUAWEI-W5LHMD (Quality:100/100 Key:on)<br>Address: 1C:15:1F:C3:AF:BC |           |  |  |  |  |  |  |
| Tip                                                                  | ×         |  |  |  |  |  |  |
| Connecting wifi hotspots to success                                  |           |  |  |  |  |  |  |
|                                                                      | Ж         |  |  |  |  |  |  |

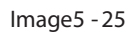

After the hotspot is successfully connected, the "Currently conne cted to:" will display the currently connected WIFI hotspot name, See image 5 - 26

Note: After connected WiFi successfully, the original RJ45 network port of the reader will be disabled , that is, only one network card can work at the same time.

| Tifi                                     |          |  |  |  |  |  |  |
|------------------------------------------|----------|--|--|--|--|--|--|
| Open WIFI                                | 0 N      |  |  |  |  |  |  |
| Currently connected to:                  |          |  |  |  |  |  |  |
| HVAWEI-W5LHMD                            | detailed |  |  |  |  |  |  |
|                                          | Refresh  |  |  |  |  |  |  |
| 👻 Wireless network connection            | [7/7]    |  |  |  |  |  |  |
| <b>hw1602</b> Address: 20:6B:E7:A7:50:3D |          |  |  |  |  |  |  |
| Kenv iPhone Address: 3A:CA:DA:3A:5E:16   |          |  |  |  |  |  |  |
| TO:15:1F:C3:AF:BC                        |          |  |  |  |  |  |  |
| 🛜 Redmi Not Address: 38:A4:ED:6F:EE:EB   |          |  |  |  |  |  |  |
| Paul_iPhone Address: 22:CD:FE:6F:3A:F9   |          |  |  |  |  |  |  |
| 🛜 clou Address: 74:25:8A:8B:18:F0        |          |  |  |  |  |  |  |
| <b>clou</b> Address: 74:25:8A:8B:19:10   |          |  |  |  |  |  |  |
|                                          |          |  |  |  |  |  |  |
|                                          |          |  |  |  |  |  |  |
|                                          |          |  |  |  |  |  |  |

lmage5 - 26